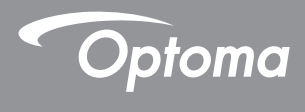

# **DLP®** Projecteur

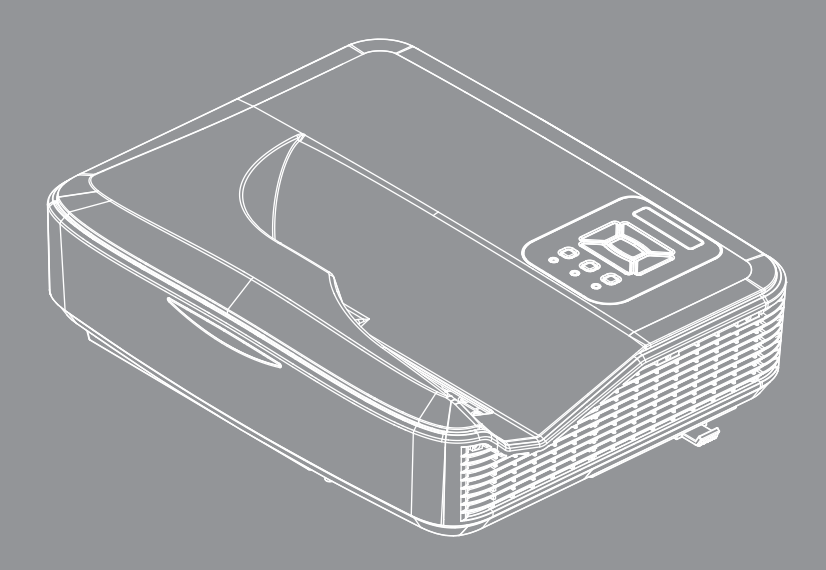

Manuel de l'utilisateur

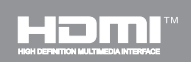

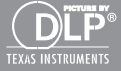

# Table des matières

| Table des matières2                                          |
|--------------------------------------------------------------|
| Notice d'utilisation                                         |
| Consignes de Sécurité3                                       |
| Mises en Garde4                                              |
| Introduction6                                                |
| Contenu du paquet6                                           |
| Aperçu du produit7                                           |
| Unité principale7                                            |
| Panneau de configuration8                                    |
| Connexions d'entrée/sortie9                                  |
| Télécommande10                                               |
| Installation 11                                              |
| Connexion du projecteur11                                    |
| Connecter à un Ordinateur de bureau /<br>Ordinateur portable |
| Connexion aux sources vidéo12                                |
| Mise sous / hors tension du Projecteur13                     |
| Mise sous tension du projecteur                              |
| Mise hors tension du projecteur14                            |
| Voyant d'avertissement14                                     |
| Réglage de l'image projetée15                                |
| Réglage de la hauteur du projecteur . 15                     |
| Réglage de la mise au point du projecteur16                  |
| Réglage de la taille de l'image<br>Projetée (Diagonale)      |
| Commandes Utilisateur                                        |
| Panneau de commandes et                                      |
| télécommande19                                               |
| Panneau de configuration19                                   |
| Télécommande20                                               |
| Codes IR Remote                                              |
| Structure23                                                  |
| Menus d'affichage à l'écran23                                |
| Comment procéder26                                           |
| Image27                                                      |
| Écran29                                                      |
| Réglages31                                                   |
| Volume                                                       |
| Options                                                      |

| Options   Paramètres Laser                                | 36 |
|-----------------------------------------------------------|----|
| 3D                                                        | 37 |
| LAN                                                       | 38 |
| Multimédia                                                | 44 |
| Accès aux fichiers multimédia                             | 44 |
| Comment accéder au mode<br>multimédia                     | 44 |
| Annexes                                                   | 62 |
| Installer et nettoyer le filtre à<br>poussières optionnel | 62 |
| Liste de support MMA                                      | 63 |
| Modes de compatibilité                                    | 68 |
| VGA Analogique                                            | 68 |
| HDMI Digital                                              | 70 |
| Liste des Fonctions du Protocole<br>RS232                 | 72 |
| Avis concernant les<br>Réglementations & la Sécurité      | 74 |
| Installation au plafond                                   | 77 |

# Notice d'utilisation

### Consignes de Sécurité

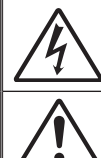

Le symbole éclair avec une tête en forme de flèche à l'intérieur d'un triangle équilatéral, est destiné à alerter l'utilisateur de la présence de «tensions dangereuses» non isolées à l'intérieur du produit. Ces tensions peuvent être d'une puissance suffisante pour constituer un risque d'électrocution pour les individus.

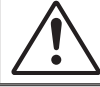

Le point d'exclamation à l'intérieur d'un triangle équilatéral sert à avertir l'utilisateur des points importants concernant l'utilisation et la maintenance (entretien) dans le document qui accompagne l'appareil.

**AVERTISSEMENT: POUR REDUIRE LES RISQUES D'INCENDIE OU** D'ELECTROCUTION. NE PAS EXPOSER CE PRODUIT A LA PLUIE OU A L'HUMIDITE. DES TENSIONS DANGEREUSES ELEVEES SONT PRESENTES A L'INTERIEUR DU BOITIER. NE PAS OUVRIR LE BOITIER. POUR TOUTE REPARATION. VEUILLEZ VOUS ADRESSER UNIQUEMENT A UN TECHNICIEN. QUALIFIE.

#### Limites d'émissions de Classe B

Cet appareil numérique de la classe B respecte toutes les exigences du Règlement sur le Matériel Brouilleur du Canada.

#### Consignes de Sécurité Importantes

- 1. Ne pas bloquer les sorties de ventilation. Afin de s'assurer d'un fonctionnement fiable du projecteur et de le protéger contre toute surchauffe, il est recommandé de l'installer dans un lieu qui ne bloque pas la ventilation. Comme exemple, ne pas placer le projecteur sur une table à café encombrée, un divan, un lit ou etc. Ne pas l'installer dans un endroit fermé tel qu'une bibliothèque ou un meuble pouvant empêcher la circulation d'air.
- 2. Ne pas utiliser ce projecteur à proximité de l'eau ou de l'humidité. Pour réduire les risques d'incendie et / ou d'électrocution, n'exposez pas cet appareil à la pluie ou à l'humidité.
- 3. Ne pas installer à proximité de sources de chaleur telles que les radiateurs, les bouches de chauffage, les cuisinières ou d'autres appareils (y compris les amplificateurs) produisant de la chaleur.
- 4. Nettoyez uniquement avec un chiffon sec.
- 5. Utilisez uniquement des périphériques / accessoires spécifiés par le fabricant.
- Ne pas utiliser l'appareil s'il est physiquement abîmé ou endommagé. Un endommagement ou un mauvais traitement physique pourrait être (mais n'est pas limité à) :
  - Lorsque l'appareil est tombé.
  - Lorsque le cordon d'alimentation ou la fiche ont été endommagés.
  - Lorsqu'un liquide a pénétré dans le projecteur.
  - Lorsque le projecteur a été exposé à la pluie ou à l'humidité.
  - Lorsque quelque chose est tombé dans le projecteur ou est lâche dedans.

Ne pas essaver de maintenir l'unité soi-même. Ouvrir ou retirer les caches peut vous exposer à des tensions dangereuses ou autres dangers.

- 7. Ne pas laisser des objets ou des liquides pénétrer dans le projecteur. Ils peuvent toucher des points de tension dangereuse et des pièces courtcircuitées peuvent entraîner un incendie ou un choc électrique.
- 8. Référez-vous au boîtier du projecteur pour les marques concernant la sécurité.
- Cet appareil ne doit être réparé que par un personnel de service qualifié.

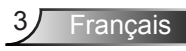

## Notice d'utilisation

### Mises en Garde

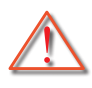

Veuillez suivre tous les avertissements, les mises en garde et les consignes recommandés dans ce guide d'utilisation.

- Avertissement Ne pas regarder dans l'objectif du projecteur lorsque la lampe est allumée. La forte lumière peut vous faire mal aux yeux.
- Avertissement Pour réduire le risque d'incendie ou d'électrocution, ne pas exposer le projecteur à la pluie ou à l'humidité.

Avertissement - Veuillez ne pas ouvrir et ne pas démonter le projecteur car vous pourriez vous électrocuter.

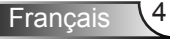

# Notice d'utilisation

### À faire :

- Mettez hors tension et débranchez la fiche d'alimentation de la prise de courant CA avant de nettoyer le produit.
- Utilisez un chiffon doux et sec avec un détergeant doux pour nettoyer le boîtier de l'appareil.
- Débranchez le cordon d'alimentation de la prise CA de courant si le produit ne va pas être utilisé pendant une longue période.

### A ne pas faire :

- Bloquer les fentes et les ouvertures sur l'unité qui servent à la ventilation.
- Utiliser des nettoyants, des cires ou des solvants abrasifs pour nettoyer l'unité.
- Utiliser dans les conditions suivantes :
  - Dans des environnements extrêmement chauds, froids ou humides.
    - Niveau de la mer à 6000 pieds Extrêmement chaud : > 35°C Extrêmement froid : < 5°C</p>
    - 6000 pieds au-dessus
      Extrêmement chaud : > 30°C
      Extrêmement froid : < 5°C</li>
    - Extrêmement humide: > 70% d'humidité relative (Humidité relative)
  - Dans des zones susceptibles de comporter un excès de poussière et de saleté.
  - A proximité de tout appareil générant un champ magnétique puissant.
  - Sous la lumière directe du soleil.

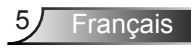

### Contenu du paquet

Déballez et inspectez le contenu du carton pour vous assurer que toutes les parties listées ci-dessous sont présentes. Si quelque chose venait à manquer, veuillez contacter votre service clientèle le plus proche.

### Accessoires standard

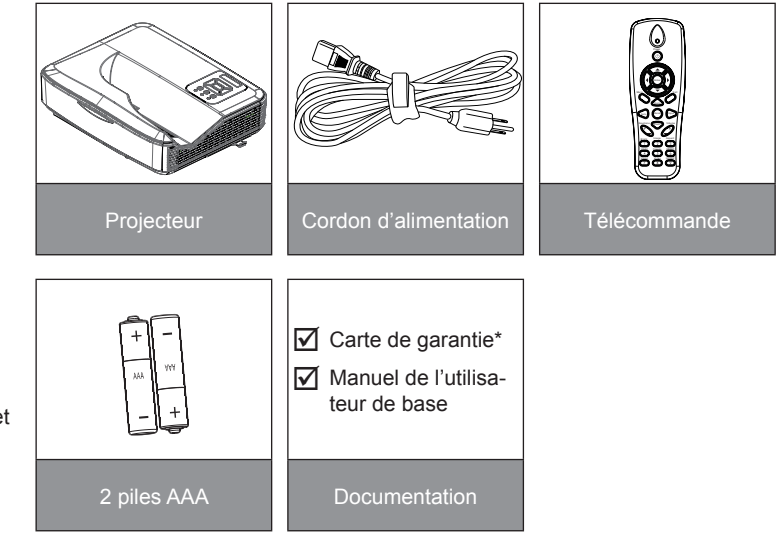

### **Accessoires optionnels**

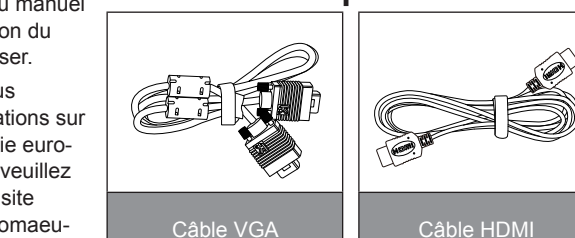

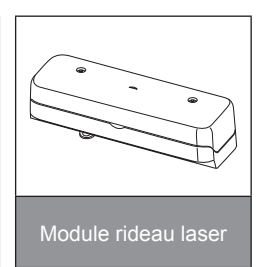

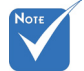

- Accessoires en option varient selon le modèle, la spécification et la région.
- Pour les autres accessoires de rideau laser, veuillez vous référer au manuel d'utilisation du rideau laser.
- \*Pour plus d'informations sur la garantie européenne, veuillez visiter le site www.optomaeurope.com

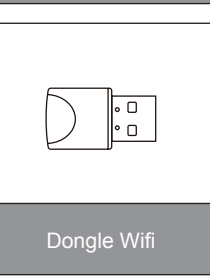

Français 6

### Aperçu du produit

### Unité principale

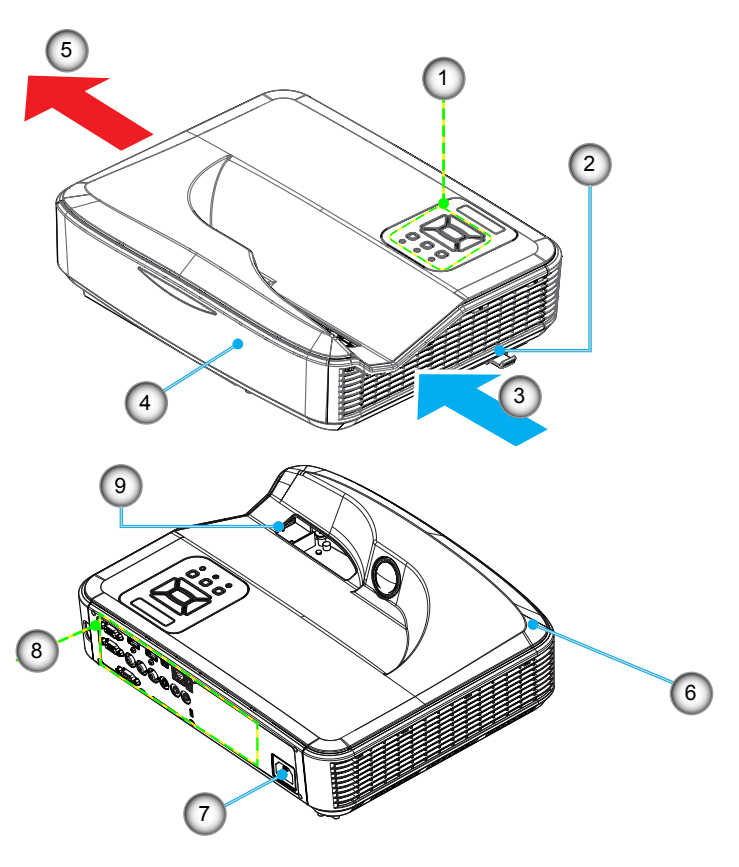

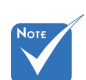

- L'interface dépend des spécifications du modèle.
- Ne bloquez pas le projecteur dans les bouches d'aération et à l'extérieur et maintenez-vous à une distance minimale de 30 cm.
- 1. Panneau de configuration
- 2. Mise au Point
- 3. Ventilation (admission)
- 4. Récepteurs IR
- 5. Ventilation (sortie)
- 6. Haut-parleur
- 7. Prise d'alimentation
- 8. Connexions d'entr / sortie
- 9. Objectif

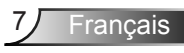

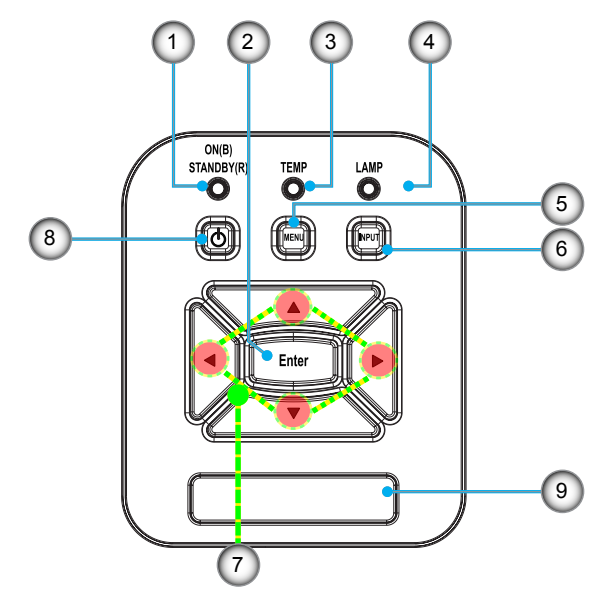

### Panneau de configuration

- 1. Sous tension DEL
- 2. Entrer
- 3. DEL de la Temperature
- 4. DEL de la Lampe
- 5. Menu
- 6. Entrée
- 7. Touches directionnelles
- 8. Bouton de mise en marche / veille
- 9. Récepteurs IR

### Connexions d'entrée/sortie

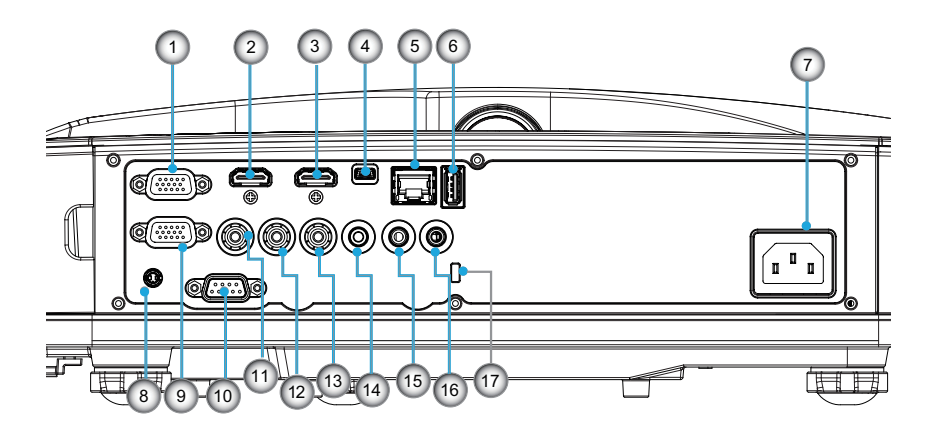

- 1. Connecteur Entrée VGA1-In/YPbPr (Signal analogique PC/Entrée vidéo composante/HDTV/YPbPr)
- 2. Prise entrée HDMI2
- Prise entrée HDMI1
- 4. Connecteur USB (connexion à l'ordinateur pour la fonction de souris à distance)
- 5. Prise RJ45
- 6. Prise USB type A
- 7. Prise d'alimentation
- 8. Connecteur interactif (mini-jack 3,5 mm selon le modèle)
- 9. Prise VGA-Out/VGA2-In
- 10. Connecteur RS-232 (Type 9 broches DIN)
- 11. Connecteur entrée vidéo composite
- 12. Prise entrée audio composite (droit)
- 13. Prise entrée audio composite (gauche)
- 14. Connecteur Sortie audio (Mini prise 3,5mm)
- 15. Connecteur Entrée audio (Mini prise 3,5mm)
- 16. Connecteur Entrée audio (microphone)
- 17. Port de verrouillage Kensington™

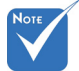

 L'interface dépend des spécifications du modèle.

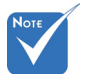

 La fonction boucle est uniquement supporté par l'entrée VGA1-In/YPbPr.

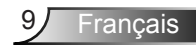

### Télécommande

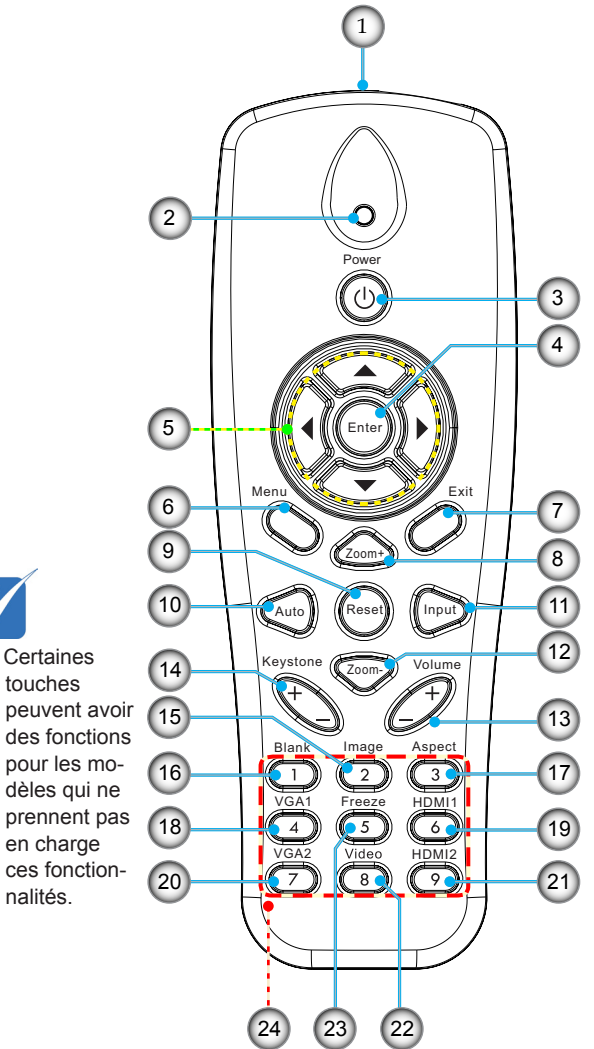

- 1. Emetteur infrarouge
- 2. Indicateur DEL
- 3. Puissance Marche / Désact.
- 4. OK
- 5. Touches directionnelles
- 6. Menu
- 7. Sortie
- 8. Zoom avant
- 9. Remise à zéro
- 10. Automatique
- 11. Source
- 12. Zoom arrière
- 13. Volume +/-
- 14. Trapèze +/-
- 15. Image
- 16. Ecran noir
- 17. Taux d'affichage
- 18. VGA1
- 19. HDMI1
- 20. VGA2
- 21. HDMI2
- 22. Vidéo
- 23. Gel écran
- 24. Pavé numérique (pour saisie du mot de passe)

### Connexion du projecteur Connecter à un Ordinateur de bureau / **Ordinateur portable**

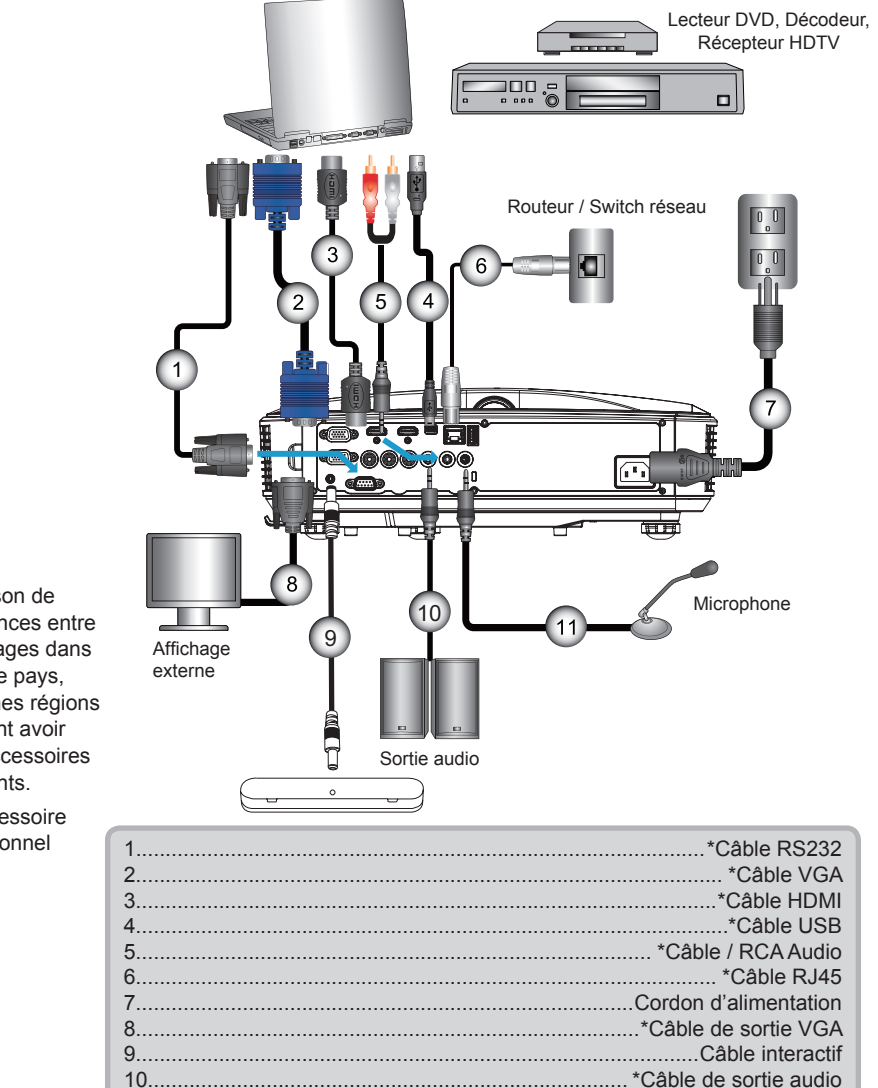

- En raison de différences entre les usages dans chaque pays, certaines régions peuvent avoir des accessoires différents.
- (\*) Accessoire optionnel

1

|     | *Câble RS232             |
|-----|--------------------------|
|     | *Câble VGA               |
|     | *Câble HDMI              |
|     | *Câble USB               |
|     | *Câble / RCA Audio       |
|     | *Câble RJ45              |
|     | Cordon d'alimentation    |
|     | *Câble de sortie VGA     |
|     | Câble interactif         |
| 0   | *Câble de sortie audio   |
| 1*C | âble d'entrée microphone |
|     |                          |

Francais

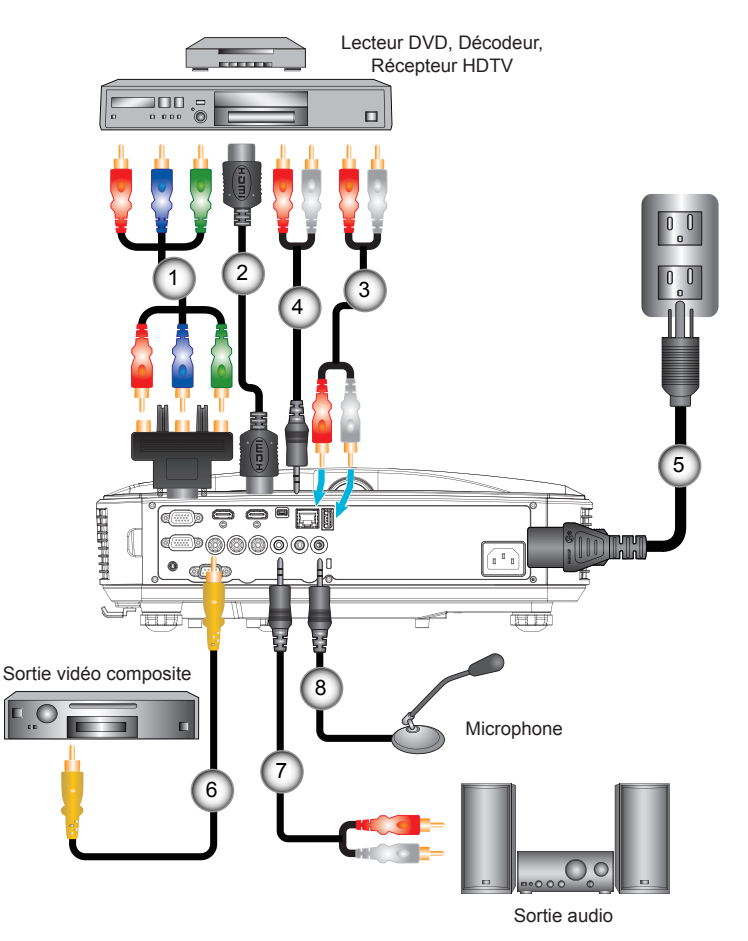

### Connexion aux sources vidéo

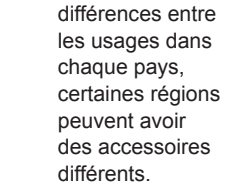

En raison de

Νοτ

÷.

 (\*) Accessoire optionnel

| 1 | .*Adaptateur 15 broches 3 RCA composante / HDTV |
|---|-------------------------------------------------|
| 2 | *Câble HDMI                                     |
| 3 | *Câble Audio                                    |
| 4 | *Câble / RCA Audio                              |
| 5 | Cordon d'alimentation                           |
| 6 | *Câble vidéo composite                          |
| 7 | *Câble / RCA Audio                              |
| 8 | *Câble d'entrée audio                           |

### Mise sous / hors tension du Projecteur

### Mise sous tension du projecteur

- Branchez le cordon d'alimentation et le câble du signal. Une fois le projecteur connecté le voyant DEL ALIMENTA-TION / VEILLE s'éclaire en orange.
- Allumez la lampe en appuyant sur le bouton «U» sur projecteur ou sur la télécommande. En ce moment, le voyant d'ALIMENTATION/VEILLE devient maintenant bleu.
   L'écran de démarrage s'affichera en environ 10 secondes. La première fois que vous utilisez un projecteur, il se peut que l'on vous demander votre langue préférée et le mode d'économie d'énergie.
- Allumez et connectez la source que vous voulez voir afficher sur l'écran (ordinateur, ordinateur bloc-notes, lecteur vidéo, etc). Le projecteur détectera automatiquement la source. Sinon, pressez le bouton Menu et allez sur «OP-TIONS».

Assurez-vous que le «Verr. Source» a été réglé sur «Arrêt».

Si vous connectez plusieurs sources en même temps, pressez sur le bouton «ENTRÉE» sur le panneau de commandes ou les touches de source directe sur la télécommande pour passer de l'une à l'autre.

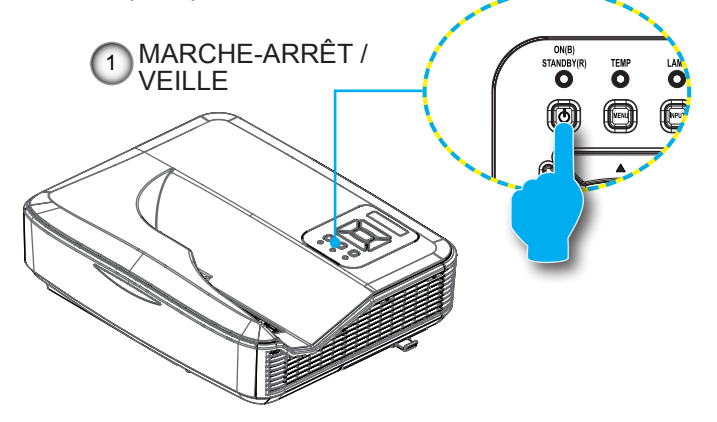

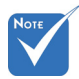

Lorsque le mode d'alimentation est en mode veille (consommation d'énergie <0,5W), les entrées/sorties VGA et audio seront désactivées lorsque le projecteur est en veille.

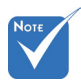

 Allumez d'abord le projecteur et ensuite sélectionnez les sources de signaux.

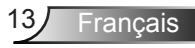

### Mise hors tension du projecteur

1. Pour éteindre le projecteur, appuyez sur le bouton «**U**» de la télécommande ou sur le bouton du panneau de commande. Le message suivant sera affiché sur l'écran.

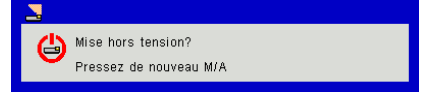

Appuyez encore une fois sur le bouton **«U»** pour confirmer, sinon le message va disparaître dans 10 secondes. Lorsque vous appuyez sur la touche **«U»** une deuxième fois, le ventilateur va commencer à refroidir le système puis va s'arrêter.

 Les ventilateurs de refroidissement continuent de fonctionner pendant environ 4 secondes pour finir le cycle de refroidissement et le voyant DEL ALIMENTATION / VEILLE clignotera en orange. Lorsque le voyant DEL ALIMENTA-TION / VEILLE s'allume en orange, cela signifie que le projecteur est entré en mode Veille.

Si vous souhaitez rallumer le projecteur, vous devez attendre que le projecteur ait terminé le cycle de refroidissement et soit entré en mode veille. Une fois en mode Veille, pressez simplement le bouton «**U**» pour redémarrer le projecteur.

3. Débranchez le cordon d'alimentation de la prise de courant et du projecteur.

### Voyant d'avertissement

Lorsque les voyants d'avertissement (voir ci-dessous) s'allument, le projecteur s'éteindra automatiquement :

- Le voyant «LAMPE» est éclairé en rouge et le voyant «MARCHE-ARRÊT / VEILLE» clignote en orange.
- Le voyant «TEMP» rouge indique que le projecteur a surchauffé. Dans des conditions normales, le projecteur se rallumera une fois qu'il sera refroidi.
- Le voyant «TEMP» clignote en rouge et le voyant «MAR-CHE-ARRÊT / VEILLE» clignote en orange.

Débranchez le cordon d'alimentation du projecteur, attendez 30 secondes et réessayez. Si le voyant d'avertissement s'allume de nouveau, contactez votre centre de service le plus proche pour de l'aide.

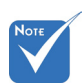

Contactez le centre de réparation le plus proche si le projecteur affiche ces symptômes.

### Réglage de l'image projetée

### Réglage de la hauteur du projecteur

Le projecteur est équipé d'un pied élévateur pour régler la hauteur de l'image.

- 1. Repérez le pied réglable que vous souhaitez régler sous le projecteur.
- 2. Faites tourner la bague réglable dans le sens des aiguilles d'une montre pour faire monter le projecteur ou dans le sens inverse des aiguilles d'une montre pour l'abaisser. Répétez cette opération avec les autres pieds si nécessaire.

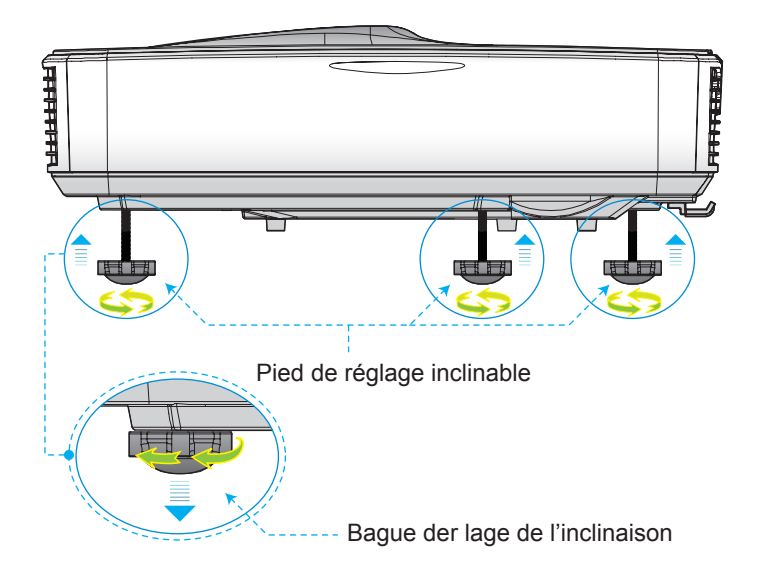

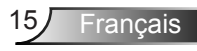

### Réglage de la mise au point du projecteur

Pour focaliser l'image, faites glisser le commutateur de mise au point vers la gauche / droite jusqu'à ce que l'image soit nette.

- Séries 1080p: La mise au point du projecteur opère à des distances comprises entre 1,443 et 1,887 pieds (0,437 et 0,572 mètres).
- Séries WXGA : La mise au point du projecteur opère à des distances comprises entre 1,59 et 2,16 pieds (0,49 et 0,66 mètres).

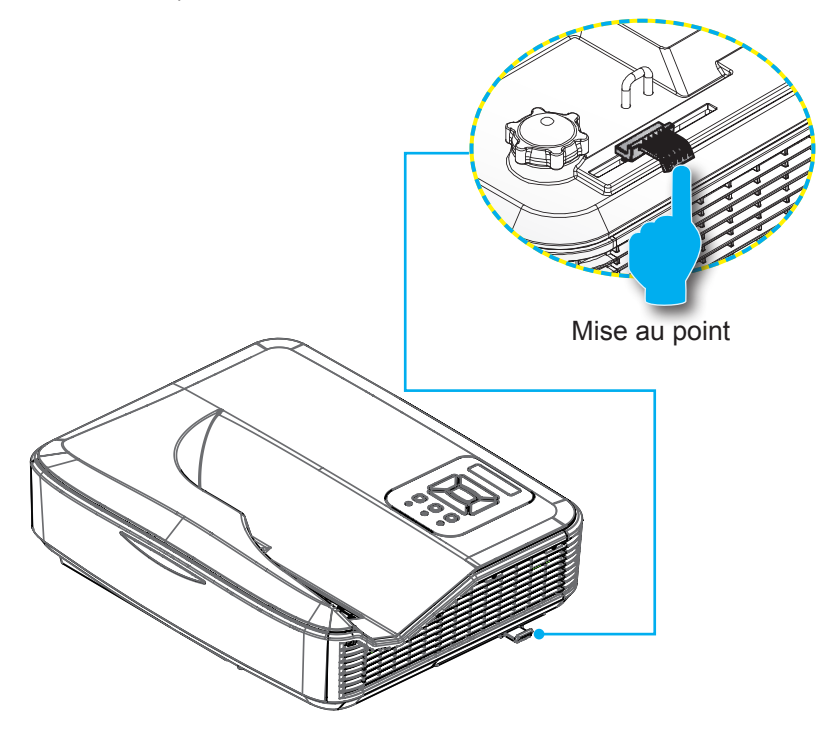

# Réglage de la taille de l'image Projetée (Diagonale)

- Séries 1080p: Taille de l'image projetée entre de 80" à 100" (2,03 et 2,54 mètres).
- Séries WXGA : La mise au point du projecteur opère à des distances comprises entre 1,59 et 2,16 pieds (0,49 et 0,66 mètres).

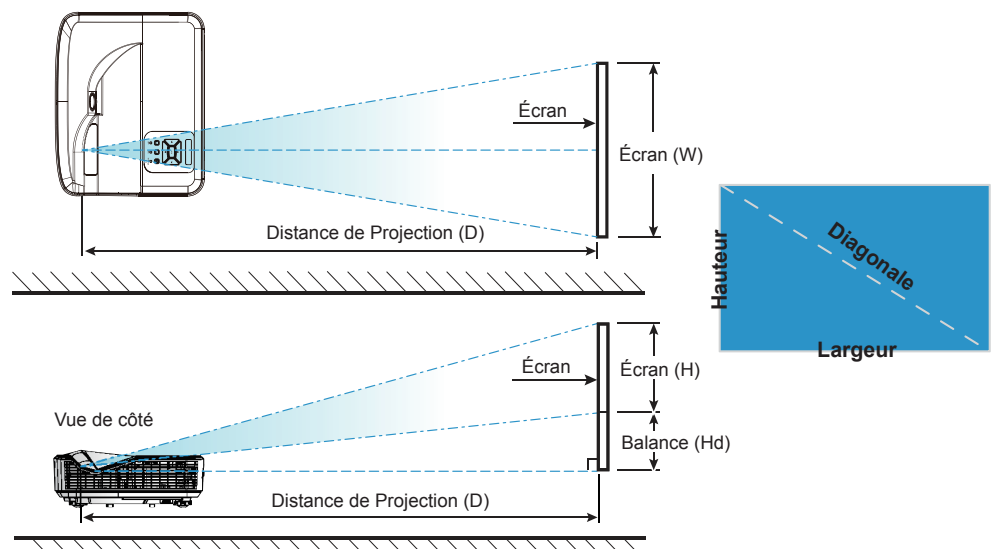

Vue du dessus

| Diagrame de mesure pour installation murale 1080P (16:9)      |                                                         |                                    |                                    |                                                                                                    |                                                                                                 |                                                                                        |                                                                               |                                                                                      |
|---------------------------------------------------------------|---------------------------------------------------------|------------------------------------|------------------------------------|----------------------------------------------------------------------------------------------------|-------------------------------------------------------------------------------------------------|----------------------------------------------------------------------------------------|-------------------------------------------------------------------------------|--------------------------------------------------------------------------------------|
| Dimension<br>de la<br>diagonale de<br>l'image (S) en<br>pouce | Dimension de<br>la diagonale<br>de l'image (S)<br>en mm | Largeur de<br>l'image (W)<br>en mm | Hauteur de<br>l'image (H)<br>en mm | Distance entre<br>la surface du<br>tableau blanc<br>et l'axe de<br>montage du<br>projecteur (T)<br>en mm | Distance entre<br>la surface du<br>tableau blanc<br>et l'arrière du<br>projecteur (T1)<br>en mm | Distance entre le<br>haut de l'image<br>et le haut de la<br>plaque murale<br>(O) en mm | Distance entre le<br>haut de l'image et<br>le haut de la liason<br>(O1) en mm | Distance<br>entre le haut<br>de l'image<br>et le haut du<br>projecteur (O2)<br>en mm |
| 87                                                            | 2210                                                    | 1926                               | 1083                               | 370                                                                                                    | 233                                                                                             | 364                                                                                    | 288                                                                           | 268                                                                                  |
| 88                                                            | 2235                                                    | 1948                               | 1096                               | 376                                                                                                    | 239                                                                                             | 367                                                                                    | 291                                                                           | 271                                                                                  |
| 89                                                            | 2261                                                    | 1970                               | 1108                               | 382                                                                                                    | 245                                                                                             | 370                                                                                    | 294                                                                           | 274                                                                                  |
| 90                                                            | 2286                                                    | 1992                               | 1121                               | 387                                                                                                    | 250                                                                                             | 372                                                                                    | 296                                                                           | 276                                                                                  |
| 91                                                            | 2311                                                    | 2015                               | 1133                               | 393                                                                                                    | 256                                                                                             | 375                                                                                    | 299                                                                           | 279                                                                                  |
| 92                                                            | 2337                                                    | 2037                               | 1146                               | 398                                                                                                    | 261                                                                                             | 377                                                                                    | 301                                                                           | 281                                                                                  |
| 93                                                            | 2362                                                    | 2059                               | 1158                               | 404                                                                                                    | 267                                                                                             | 380                                                                                    | 304                                                                           | 284                                                                                  |
| 94                                                            | 2388                                                    | 2081                               | 1171                               | 409                                                                                                    | 272                                                                                             | 383                                                                                    | 307                                                                           | 287                                                                                  |
| 95                                                            | 2413                                                    | 2103                               | 1183                               | 415                                                                                                    | 278                                                                                             | 385                                                                                    | 309                                                                           | 289                                                                                  |
| 96                                                            | 2438                                                    | 2125                               | 1196                               | 421                                                                                                    | 284                                                                                             | 388                                                                                    | 312                                                                           | 292                                                                                  |

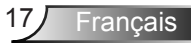

|                                                               | Diagrame de mesure pour installation murale 1080P (16:9) |                                    |                                    |                                                                                                    |                                                                                                 |                                                                                        |                                                                               |                                                                                      |
|---------------------------------------------------------------|----------------------------------------------------------|------------------------------------|------------------------------------|----------------------------------------------------------------------------------------------------|-------------------------------------------------------------------------------------------------|----------------------------------------------------------------------------------------|-------------------------------------------------------------------------------|--------------------------------------------------------------------------------------|
| Dimension<br>de la<br>diagonale de<br>l'image (S) en<br>pouce | Dimension de<br>la diagonale<br>de l'image (S)<br>en mm  | Largeur de<br>l'image (W)<br>en mm | Hauteur de<br>l'image (H)<br>en mm | Distance entre<br>la surface du<br>tableau blanc<br>et l'axe de<br>montage du<br>projecteur (T)<br>en mm | Distance entre<br>la surface du<br>tableau blanc<br>et l'arrière du<br>projecteur (T1)<br>en mm | Distance entre le<br>haut de l'image<br>et le haut de la<br>plaque murale<br>(O) en mm | Distance entre le<br>haut de l'image et<br>le haut de la liason<br>(O1) en mm | Distance<br>entre le haut<br>de l'image<br>et le haut du<br>projecteur (O2)<br>en mm |
| 97                                                            | 2464                                                     | 2147                               | 1208                               | 426                                                                                                    | 289                                                                                             | 390                                                                                    | 314                                                                           | 294                                                                                  |
| 98                                                            | 2489                                                     | 2170                               | 1220                               | 432                                                                                                    | 295                                                                                             | 393                                                                                    | 317                                                                           | 297                                                                                  |
| 99                                                            | 2515                                                     | 2192                               | 1233                               | 437                                                                                                    | 300                                                                                             | 396                                                                                    | 320                                                                           | 300                                                                                  |
| 100                                                           | 2540                                                     | 2214                               | 1245                               | 443                                                                                                    | 306                                                                                             | 398                                                                                    | 322                                                                           | 302                                                                                  |
| 101                                                           | 2565                                                     | 2236                               | 1258                               | 448                                                                                                    | 311                                                                                             | 401                                                                                    | 325                                                                           | 305                                                                                  |
| 102                                                           | 2591                                                     | 2258                               | 1270                               | 454                                                                                                    | 317                                                                                             | 403                                                                                    | 327                                                                           | 307                                                                                  |

| Diagrame de mesure pour installation murale WXGA (16:10)      |                                                         |                                    |                                    |                                                                                                    |                                                                                                 |                                                                                        |                                                                               |                                                                                      |
|---------------------------------------------------------------|---------------------------------------------------------|------------------------------------|------------------------------------|----------------------------------------------------------------------------------------------------|-------------------------------------------------------------------------------------------------|----------------------------------------------------------------------------------------|-------------------------------------------------------------------------------|--------------------------------------------------------------------------------------|
| Dimension<br>de la<br>diagonale de<br>l'image (S) en<br>pouce | Dimension de<br>la diagonale<br>de l'image (S)<br>en mm | Largeur de<br>l'image (W)<br>en mm | Hauteur de<br>l'image (H)<br>en mm | Distance entre<br>la surface du<br>tableau blanc<br>et l'axe de<br>montage du<br>projecteur (T)<br>en mm | Distance entre<br>la surface du<br>tableau blanc<br>et l'arrière du<br>projecteur (T1)<br>en mm | Distance entre le<br>haut de l'image<br>et le haut de la<br>plaque murale<br>(O) en mm | Distance entre le<br>haut de l'image et<br>le haut de la liason<br>(O1) en mm | Distance<br>entre le haut<br>de l'image<br>et le haut du<br>projecteur (O2)<br>en mm |
| 85                                                            | 2159                                                    | 1831                               | 1144                               | 370                                                                                                    | 233                                                                                             | 342                                                                                    | 266                                                                           | 246                                                                                  |
| 86                                                            | 2184                                                    | 1852                               | 1158                               | 376                                                                                                    | 239                                                                                             | 344                                                                                    | 268                                                                           | 248                                                                                  |
| 87                                                            | 2210                                                    | 1874                               | 1171                               | 382                                                                                                    | 245                                                                                             | 346                                                                                    | 270                                                                           | 250                                                                                  |
| 88                                                            | 2235                                                    | 1895                               | 1185                               | 387                                                                                                    | 250                                                                                             | 349                                                                                    | 273                                                                           | 253                                                                                  |
| 89                                                            | 2261                                                    | 1917                               | 1198                               | 393                                                                                                    | 256                                                                                             | 351                                                                                    | 275                                                                           | 255                                                                                  |
| 90                                                            | 2286                                                    | 1939                               | 1212                               | 399                                                                                                    | 262                                                                                             | 353                                                                                    | 277                                                                           | 257                                                                                  |
| 91                                                            | 2311                                                    | 1960                               | 1225                               | 404                                                                                                    | 267                                                                                             | 356                                                                                    | 280                                                                           | 260                                                                                  |
| 92                                                            | 2337                                                    | 1982                               | 1239                               | 410                                                                                                    | 273                                                                                             | 358                                                                                    | 282                                                                           | 262                                                                                  |
| 93                                                            | 2362                                                    | 2003                               | 1252                               | 416                                                                                                    | 279                                                                                             | 361                                                                                    | 285                                                                           | 265                                                                                  |
| 94                                                            | 2388                                                    | 2025                               | 1265                               | 422                                                                                                    | 285                                                                                             | 363                                                                                    | 287                                                                           | 267                                                                                  |
| 95                                                            | 2413                                                    | 2046                               | 1279                               | 427                                                                                                    | 290                                                                                             | 365                                                                                    | 289                                                                           | 269                                                                                  |
| 96                                                            | 2438                                                    | 2068                               | 1292                               | 433                                                                                                    | 296                                                                                             | 368                                                                                    | 292                                                                           | 272                                                                                  |
| 97                                                            | 2464                                                    | 2089                               | 1306                               | 439                                                                                                    | 302                                                                                             | 370                                                                                    | 294                                                                           | 274                                                                                  |
| 98                                                            | 2489                                                    | 2111                               | 1319                               | 444                                                                                                    | 307                                                                                             | 373                                                                                    | 297                                                                           | 277                                                                                  |
| 99                                                            | 2515                                                    | 2132                               | 1333                               | 450                                                                                                    | 313                                                                                             | 375                                                                                    | 299                                                                           | 279                                                                                  |
| 100                                                           | 2540                                                    | 2154                               | 1346                               | 456                                                                                                    | 319                                                                                             | 377                                                                                    | 301                                                                           | 281                                                                                  |
| 101                                                           | 2565                                                    | 2175                               | 1360                               | 461                                                                                                    | 324                                                                                             | 380                                                                                    | 304                                                                           | 284                                                                                  |
| 102                                                           | 2591                                                    | 2197                               | 1373                               | 467                                                                                                    | 330                                                                                             | 382                                                                                    | 306                                                                           | 286                                                                                  |
| 103                                                           | 2616                                                    | 2219                               | 1387                               | 473                                                                                                    | 336                                                                                             | 384                                                                                    | 308                                                                           | 288                                                                                  |
| 104                                                           | 2642                                                    | 2240                               | 1400                               | 479                                                                                                    | 342                                                                                             | 387                                                                                    | 311                                                                           | 291                                                                                  |
| 105                                                           | 2667                                                    | 2262                               | 1414                               | 484                                                                                                    | 347                                                                                             | 389                                                                                    | 313                                                                           | 293                                                                                  |
| 106                                                           | 2692                                                    | 2283                               | 1427                               | 490                                                                                                    | 353                                                                                             | 392                                                                                    | 316                                                                           | 296                                                                                  |
| 107                                                           | 2718                                                    | 2305                               | 1440                               | 496                                                                                                    | 359                                                                                             | 394                                                                                    | 318                                                                           | 298                                                                                  |
| 108                                                           | 2743                                                    | 2326                               | 1454                               | 501                                                                                                    | 364                                                                                             | 396                                                                                    | 320                                                                           | 300                                                                                  |
| 109                                                           | 2769                                                    | 2348                               | 1467                               | 507                                                                                                    | 370                                                                                             | 399                                                                                    | 323                                                                           | 303                                                                                  |
| 110                                                           | 2794                                                    | 2369                               | 1481                               | 513                                                                                                    | 376                                                                                             | 401                                                                                    | 325                                                                           | 305                                                                                  |
| 111                                                           | 2819                                                    | 2391                               | 1494                               | 519                                                                                                    | 382                                                                                             | 403                                                                                    | 327                                                                           | 307                                                                                  |
| 112                                                           | 2845                                                    | 2412                               | 1508                               | 524                                                                                                    | 387                                                                                             | 406                                                                                    | 330                                                                           | 310                                                                                  |
| 113                                                           | 2870                                                    | 2434                               | 1521                               | 530                                                                                                    | 393                                                                                             | 408                                                                                    | 332                                                                           | 312                                                                                  |
| 114                                                           | 2896                                                    | 2455                               | 1535                               | 536                                                                                                    | 399                                                                                             | 411                                                                                    | 335                                                                           | 315                                                                                  |
| 115                                                           | 2921                                                    | 2477                               | 1548                               | 541                                                                                                    | 404                                                                                             | 413                                                                                    | 337                                                                           | 317                                                                                  |

Ce tableau est à but informatif seulement.

Français 18

Panneau de commandes et télécommande

Panneau de configuration

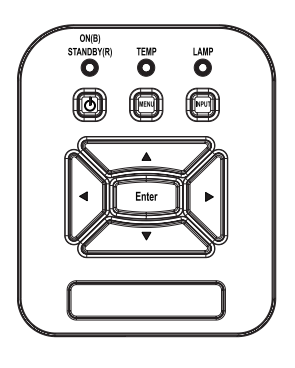

Utiliser le panneau de contrôle

| PUISSANCE                  | ወ | Référez-vous à la section «Mise sous / hors tension du projecteur» sur les pages 13 ~ 14.                               |
|----------------------------|---|----------------------------------------------------------------------------------------------------|
| Entrer                     |   | Appuyez sur «Entrée» pour confirmer votre<br>sélection d'élément.                                                       |
| ENTRÉE                     |   | Pressez «ENTRÉE» pour sélectionner un<br>signal d'entrée.                                                               |
| MENU                       |   | Pressez «MENU» pour ouvrir le menu OSD<br>(affichage à l'écran). Pour fermer le menu OSD,<br>pressez de nouveau «MENU». |
| Touches<br>directionnelles |   | Utilisez ▲ ▼ ◀ ► pour sélectionner un élément ou ajuster votre sélection.                                               |
| DEL DE LA<br>LAMPE         |   | Reportez-vous à l'indicateur LED de l'état de la source de lumière du projecteur.                                       |
| DEL DE LA<br>TEMPERATURE   |   | Reportez-vous à l'indicateur LED de l'état de température du projecteur.                                                |
| DEL MARCHE /<br>VEILLE     |   | Reportez-vous à l'indicateur LED de l'état d'ali-<br>mentation du projecteur.                                           |

### Télécommande

|    | (                     | Power<br>(1)                      |        | 2 |
|----|-----------------------|-----------------------------------|--------|---|
|    |                       |                                   |        |   |
| м  |                       |                                   |        | • |
| He | Auto<br>Keystone      |                                   | Volume | H |
|    | Blank<br>UGA1<br>VGA2 | Image<br>Image<br>Freeze<br>Video | Aspect |   |
| f  |                       | (3)                               |        | ) |

| Utiliser la Télécommande     |                                                                                                    |  |  |  |
|------------------------------|----------------------------------------------------------------------------------------------------|--|--|--|
| Emetteur infrarouge          | Envoie un signal au projecteur.                                                                                     |  |  |  |
| DEL                          | Indicateurs DEL.                                                                                                    |  |  |  |
| Puissance                    | Référez-vous à la section «Mise sous<br>/ hors tension du projecteur» sur les<br>pages 15 ~ 16.                     |  |  |  |
| Sortie                       | Appuyez sur «Sortie» pour fermer le menu OSD.                                                                       |  |  |  |
| Zoom avant                   | Agrandir l'affichage du projecteur.                                                                                 |  |  |  |
| Remise à zéro                | Retourner les ajustements et réglages<br>aux les valeurs par défaut d'usine. (sauf<br>pour le compteur de la lampe) |  |  |  |
| Zoom arrière                 | Rétrécir l'affichage du projecteur.                                                                                 |  |  |  |
| Entrer                       | Pour confirmer votre sélection.                                                                                     |  |  |  |
| Source                       | Pressez «Source» pour sélectionner le signal d'entrée.                                                              |  |  |  |
| Automatique                  | Synchronise automatiquement le projecteur avec la source.                                                           |  |  |  |
| Touches direction-<br>nelles | Utilisez ▲ ▼ ◀ ► pour sélectionner un<br>élément ou ajuster votre sélection.                                        |  |  |  |
| Trapèze +/-                  | Pour ajuster la distorsion de l'image cau-<br>sée par l'inclinaison du projecteur.                                  |  |  |  |
| Volume +/-                   | Permet d'augmenter/baisser le volume.                                                                               |  |  |  |
| Taux d'affichage             | Utilisez cette fonction pour choisir le format d'image souhait.                                                     |  |  |  |

### Utiliser la Télécommande

|                                                                                   | I           |
|-----------------------------------------------------------------------------------|-------------|
| O                                                                                 | `           |
|                                                                                   | -           |
| Menu<br>Com                                                                       | <br> -<br>  |
| Keyslone Com Volume                                                               | `           |
| Blank Image Aspect<br>VGA1 Freeze HDMI1<br>Q G G G<br>VGA2 Video HDMI2<br>Q G G G | \<br>_<br>( |
|                                                                                   | _           |
|                                                                                   |             |

| Menu             | Pressez «Menu» pour ouvrir le menu<br>OSD (affichage à l'écran). Pour fermer<br>le menu OSD, pressez de nouveau<br>«Menu». |
|------------------|----------------------------------------------------------------------------------------------------|
| VGA1             | Appuyez sur «VGA1» pour choisir l'en-<br>trée VGA 1.                                                                       |
| Écran blanc/vide | Eteint / rallume momentanément l'audio et la vidéo.                                                                        |
| HDMI1            | Appuyez sur «HDMI1» pour choisir l'en-<br>trée HDMI 1.                                                                     |
| HDMI2            | Appuyez sur «HDMI2» pour choisir l'en-<br>trée HDMI 2.                                                                     |
| VGA2             | Appuyez sur «VGA2» pour choisir l'en-<br>trée VGA 2.                                                                       |
| Vidéo            | Pressez «Vidéo» pour choisir la source vidéo composite.                                                                    |
| Gel écran        | Pause de l'image à l'écran. Appuyez encore une fois pour arrêter la pause.                                                 |
| Image            | Sélectionnez le mode d'affichage :<br>Lumineux, PC, Film, Jeux et Utilisateur.                                             |

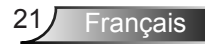

### **Codes IR Remote**

|                | NEC_CODE |           |             |    |  |
|----------------|----------|-----------|-------------|----|--|
| Légende touche | Code per | sonnalisé | Donnée      |    |  |
|                | Bit 1    | Bit 2     | Bit 3 Bit 4 |    |  |
| Puissance      | FF       | FF        | E8          | 17 |  |
| Haut           | FF       | FF        | E7          | 18 |  |
| Gauche         | FF       | FF        | E6          | 19 |  |
| Entrer         | FF       | FF        | F8          | 7  |  |
| 4              | FF       | FF        | F7          | 8  |  |
| Bas            | FF       | FF        | F6          | 9  |  |
| Menu           | FF       | FF        | EB          | 14 |  |
| Zoom+          | FF       | FF        | FB          | 4  |  |
| Sortie         | FF       | FF        | FF          | 0  |  |
| Automatique    | FF       | FF        | FA          | 5  |  |
| Remise à zéro  | FF       | FF        | EA          | 15 |  |
| Entrée         | FF       | FF        | E0          | 1F |  |
| Zoom -         | FF       | FF        | FE          | 1  |  |
| Trapèze +      | FF       | FF        | F0          | 0F |  |
| Trapèze -      | FF       | FF        | E2          | 1D |  |
| Volume -       | FF       | FF        | F2          | 0D |  |
| Volume +       | FF       | FF        | BD          | 42 |  |
| Vide / 1       | FF       | FF        | BE          | 41 |  |
| Image / 2      | FF       | FF        | F3          | 0C |  |
| Aspect3        | FF       | FF        | E3          | 1C |  |
| VGA1 /4        | FF       | FF        | BF          | 40 |  |
| Figer/5        | FF       | FF        | EC          | 13 |  |
| HDMI1/6        | FF       | FF        | E5          | 1A |  |
| VGA2 /7        | FF       | FF        | E4          | 1B |  |
| HDMI2 /8       | FF       | FF        | EF          | 10 |  |
| S-Vidéo /9     | FF       | FF        | E1          | 1E |  |

### Menus d'affichage à l'écran

Le projecteur dispose d'un affichage à l'écran multilingue qui vous permet de faire des réglages d'image et de modifier une variété de paramètres.

### Structure

**Remarque :** Veuillez noter que le menu à l'écran (OSD) peut varier selon le type de signal sélectionné et le modèle du projecteur en votre possession.

| Menu<br>principal | Sous Menu        | Réglages                                         |                                                                                                    |  |
|-------------------|------------------|--------------------------------------------------|----------------------------------------------------------------------------------------------------|--|
|                   | Mode Couleur     |                                                  | Lumineux / PC / Film / Jeu / Mélange. /<br>Utilisateur<br>(Modification du mode couleur au mode<br>utilisateur si le client change les Paramètres) |  |
|                   | Couleur Chaude   |                                                  | Blanc / Jaune / Bleu clair / Rose / Vert foncé                                                                                                    |  |
|                   | Luminosité       |                                                  |                                                                                                    |  |
|                   | Contraste        |                                                  |                                                                                                    |  |
| Image             | Vivacité         |                                                  |                                                                                                    |  |
|                   | Saturation       |                                                  |                                                                                                    |  |
|                   | Teinte           |                                                  |                                                                                                    |  |
|                   | Gamma            |                                                  |                                                                                                    |  |
|                   | Temp. Couleur    |                                                  |                                                                                                    |  |
|                   | Color Matching   | Blanc/Rouge/<br>Vert/Bleu/Cyan/<br>Magenta/Jaune | Teinte/ Saturation /Gain                                                                                                    |  |
|                   | Taux d'affichage |                                                  | Automatique / 4:3 / 16:9 / 16:10                                                                                                    |  |
|                   | Suivi            |                                                  |                                                                                                    |  |
| Écran             | Horloge          |                                                  |                                                                                                    |  |
|                   | Position H       |                                                  |                                                                                                    |  |
|                   | Position V       |                                                  |                                                                                                    |  |
|                   | Digital Zoom     |                                                  |                                                                                                    |  |
|                   | Orientation      |                                                  | Avant / Plafond Avant / Arrière / Plafond<br>Arrière                                                                                               |  |
|                   | Taille           |                                                  |                                                                                                    |  |

|          | Langue                                        |                                  | Anglais / Allemand / Français / Italien /<br>Espagnol / Polonais / Suédois / Néerlandais /<br>Portugais / Japonais / Chinois traditionnel /<br>Chinois simplifié /Coréen / Russe / Arabe /<br>Norvège / Turc / Danois |
|----------|-----------------------------------------------|----------------------------------|----------------------------------------------------------------------------------------------------|
|          | Emplacement<br>Menu                           |                                  | Haut gauche, Haut droit, Centre, Bas gauche,<br>Bas droit                                                                                                    |
|          | Sous-titrage<br>désactivé                     |                                  | Désactivé/CC1/CC2/CC3/CC4                                                                                                    |
| Réglages | VGA OUT (Veille)                              |                                  | Arrêt / Activé                                                                                                    |
|          | LAN (EN MODE<br>STANDBY)                      |                                  | Arrêt / Activé                                                                                                    |
|          | VGA-2 (Fonction)                              | Entrée /Sortie                   |                                                                                                    |
|          | Test Motif                                    |                                  | Arrêt / Activé                                                                                                    |
|          | Réinitialiser les<br>paramètres par<br>défaut |                                  | Oui / non                                                                                                    |
|          | Haut-parleur                                  |                                  | Activé / Arrêt                                                                                                    |
|          | Sortie                                        |                                  | Activé / Arrêt                                                                                                    |
|          | Microphone                                    |                                  | Activé / Arrêt                                                                                                    |
| Volume   | Muet                                          |                                  | Activé / Arrêt                                                                                                    |
|          | Volume                                        |                                  |                                                                                                    |
|          | Volume du micro                               |                                  |                                                                                                    |
|          | Logo                                          |                                  | Val. par Défaut / Utilisateur                                                                                                    |
|          | Capture Logo                                  |                                  |                                                                                                    |
|          | Source Auto                                   |                                  | Activé / Arrêt                                                                                                    |
| Options  | Entrée                                        |                                  | VGA-1,VGA-2, HDMI-1, HDMI-2, Vidéo,<br>MULTIMEDIA                                                                                                    |
|          | Arrêt Auto (Min.)                             |                                  |                                                                                                    |
|          |                                               |                                  | Heures d'utilisation du SSI (Normal)                                                                                                    |
|          |                                               |                                  | Heures d'utilisation du SSI (ECO)                                                                                                    |
|          | Réglages SSI                                  | Mode<br>d'alimentation du<br>SSI | Normal, ECO                                                                                                    |
|          | Haute Alt                                     | Activé / Arrêt                   |                                                                                                    |
|          | Paramètres du                                 | Rappel filtre                    |                                                                                                    |
|          | filtre                                        | Rappel nettoyage                 | Oui / non                                                                                                    |

Français 24

|            |                           | Nom modèle                                     |
|------------|---------------------------|------------------------------------------------|
| Options    |                           | SNID                                           |
|            |                           | Source                                         |
|            | Information               | Résolutions                                    |
|            |                           | Version SW                                     |
|            |                           | Taux d'affichage                               |
|            | 3D                        | Arrêt / Activé                                 |
|            | Invers. 3D                | Activé / Arrêt                                 |
|            |                           | Frame Packing                                  |
| 20         |                           | Side-by-Side (Half)                            |
| 30         | Format 3D                 | Top and Bottom                                 |
|            |                           | Frame Sequential                               |
|            |                           | Field Sequential                               |
|            | 1080p @ 24                | 96 Hz / 144 Hz                                 |
| Interactif | Réglage interactif        | Activé / Désactivé (SKU interactif uniquement) |
|            | Statut                    |                                                |
|            | Client DHCP               | Activé / Arrêt                                 |
|            | Adresse IP                |                                                |
| Réseau     | Masque de sous-<br>réseau |                                                |
|            | Passerelle                |                                                |
|            | DNS                       |                                                |
|            | Adresse MAC               |                                                |
|            | Nom de groupe             |                                                |
|            | Nom du<br>projecteur      |                                                |
|            | Localisation              |                                                |
|            | Contact                   |                                                |

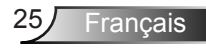

### **Comment procéder**

- 1. Pour ouvrir le menu OSD, pressez le bouton «Menu» sur la télécommande ou sur le panneau de commandes du projecteur.
- 2 Quand le menu est affiché, utilisez les boutons ▲ ▼ pour sélectionner un élément dans le menu principal. Lors de la sélection d'une page en particulier, pressez ► ou «Entrer» pour entrer dans le sous-menu.
- Utilisez les touches ▲ ▼ pour sélectionner l'élément voulu et ajuster les paramètres avec la touche ◄►.
- 4. Sélectionnez l'élément suivant à régler dans le sous-menu et réglez comme décrit ci-dessus.
- 5. Pressez «Entrer» pour confirmer et l'écran retournera au menu principal.
- Pour quitter, pressez de nouveau «Menu». Le menu OSD disparaîtra et le projecteur enregistrera automatiquement les nouveaux paramètres.

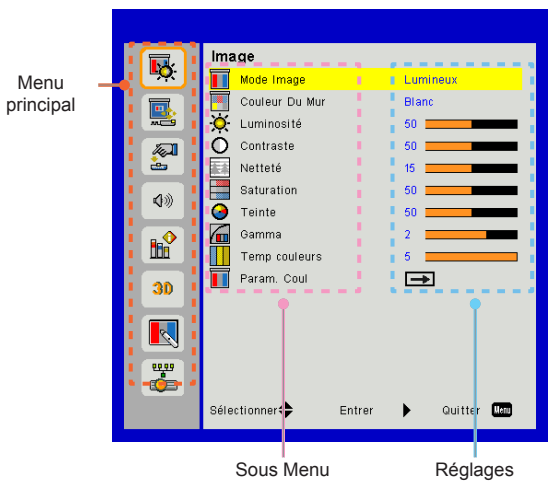

### Image

|              | Image                            |
|--------------|----------------------------------|
| <u> </u>     | Mode Image Lumineux              |
|              | Couleur Du Mur Blanc             |
|              | 🔆 Luminosité 50                  |
|              | O Contraste 50                   |
| <u></u>      | Netteté 15                       |
| 20           | Saturation 50                    |
| <b>N</b> /// | G Teinte 50                      |
|              | Gamma 2                          |
| 008          | Temp couleurs 5                  |
| 30           | 🚺 Param. Coul 🗪                  |
|              |                                  |
| <b>*</b>     |                                  |
|              | Sélectionner🜩 Entrer 🕨 Quitter 🗰 |

#### Mode Image

Il existe de nombreux préréglages usine optimisés pour toute une gamme de types d'images. Utilisez les boutons ◀ ou ► pour sélectionner un élément.

- Lumineux : Pour optimiser la luminosité.
- PC : Pour la présentation en réunion.
- Film : Pour la lecture de contenu vidéo.
- Jeu : Pour les contenus ludiques.
- > Utilisateur : Mémorise les réglages personnalisés de l'utilisateur.
- Fondu : Pour appliquer un fondu.

#### Couleur Du Mur

Utilisez cette fonction pour obtenir une image optimisée de l'écran en fonction de la couleur du mur. Vous pouvez choisir parmi «blanc», «Jaune Clair», «Bleu clair», «Rose», et «Vert-Foncé».

#### Luminosité

Règle la luminosité de l'image.

- ▶ Appuyez sur ◀ pour assombrir l'image.
- ▶ Appuyez sur ▶ pour éclaircir l'image.

#### Contraste

Le contraste contrôle la différence entre les zones claires et sombres de l'image. Le réglage du contraste modifie la quantité de noir et de blanc dans l'image.

- ▶ Pressez le bouton ◀ pour diminuer le contraste.
- ▶ Pressez le bouton ▶ pour augmenter le contraste.

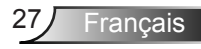

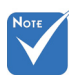

Les fonctions «Netteté», «Saturation» et «Teinte» sont disponibles uniquement dans le mode Vidéo.

### <u>Netteté</u>

Règle la netteté de l'image.

- ▶ Pressez le bouton ◀ pour diminuer la netteté.
- ▶ Pressez le bouton ▶ pour augmenter la netteté.

#### Saturation

Règle une image vidéo depuis le noir et blanc jusqu'à des couleurs pleinement saturées.

- ▶ Pressez le bouton ◀ pour diminuer la saturation de l'image.
- ▶ Pressez le bouton ▶ pour augmenter la saturation de l'image.

#### Teinte

Règle la balance des couleurs du rouge et du vert.

- Pressez le bouton ◄ pour diminuer la quantité de vert dans l'image.
- Pressez le bouton ► pour augmenter la quantité de rouge dans l'image.

#### Gamma

Cela vous permet d'ajuster la valeur gamma afin d'obtenir le meilleur contraste d'image pour l'entrée.

#### Temp couleurs

Vous permet de régler la température de la couleur. A température plus élevée, l'écran semble plus froid; à température plus basse, l'écran paraît plus chaud.

#### Param. Coul.

Utilisez ces paramètres pour un réglage avancé des couleurs rouge, vert, bleu, cyan, magenta et jaune.

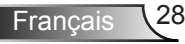

Écran

|            | Écran                             |
|------------|-----------------------------------|
| <u>∎Q</u>  | Taux d'affichage Automatique      |
|            | 🚟 Sulvi 15                        |
| <b>***</b> | Horloge 0                         |
|            | Position Horiz. 0                 |
| è          | Position Vert. 0                  |
| 400        | Zoom Numérique 0                  |
|            | Déformation V 0                   |
| <b>B</b>   | Grientation PI. avt               |
| <b>3D</b>  |                                   |
|            |                                   |
| <b>*</b>   |                                   |
|            | Sélectionner 🜩 Entrer 🕨 Quitter 🚾 |

#### Taux d'affichage

- Automatique : Gardez le rapport largeur-hauteur de l'image pour optimiser l'image afin qu'elle s'adapte aux pixels horizontaux ou verticaux.
- ♦ 4:3 : L'image sera réduite pour s'adapter à l'écran et s'affichera au format 4:3.
- 16:9 : L'image sera réduite pour s'adapter à la largeur de l'écran et la hauteur réglée pour afficher l'image au format 16:9.
- 16:10 : L'image sera réduite pour s'adapter à la largeur de l'écran et la hauteur réglée pour afficher l'image au format 16:10.

#### <u>Suivi</u>

Synchronise la fréquence du signal de l'affichage avec la carte graphique. Si l'image semble ne pas être stable ou papillote, utiliser cette fonction pour la corriger.

#### Horloge

Ajuster pour obtenir une image optimale quand il ya un scintillement vertical dans l'image.

#### Position Horiz.

- ▶ Pressez le bouton ◀ pour déplacer l'image vers la gauche.
- ▶ Pressez le bouton ▶ pour déplacer l'image vers la droite.

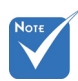

 L'amplitude de «Position Horiz.» et «Position Vert.» dépendent de la source.

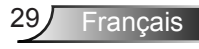

### Position Vert.

- ▶ Pressez le bouton ◀ pour déplacer l'image vers le bas.
- ▶ Pressez le bouton ▶ pour déplacer l'image vers le haut.

#### Zoom Numérique

- ▶ Appuyez sur le bouton ◀ pour réduire la taille d'une image.
- Appuyez sur le bouton ► pour agrandir une image sur l'écran de projection.

### Déformation V

Pressez le bouton ◀ ou ▶ pour ajouter la distorsion verticale de l'image. Si l'image a une forme de trapèze, cette option peut vous aider à la rendre plus rectangulaire.

### Orientation

- Avant : L'image est projetée droit sur l'écran.
- PI. avt : C'est la sélection par défaut. Quand sélectionnée, l'image tournera à l'envers.
- Arrière : Quand sélectionnée, l'image apparaîtra renversée.
- Pl. arr. : Quand sélectionnée, l'image apparaîtra renversée dans la position à l'envers.

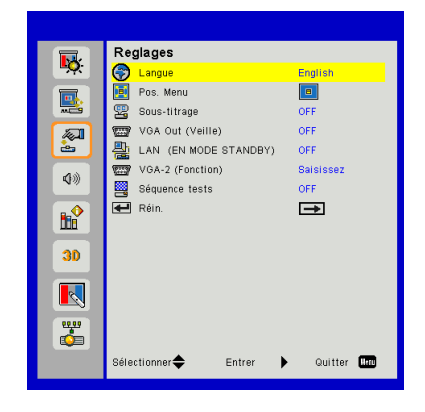

Réglages

#### Langue

Choisissez le menu OSD multilingue. Pressez le bouton ◀ ou

▶ pour passer au sous-menu puis utilisez les boutons ▲ ou

▼ pour sélectionner votre langue préférée. Pressez ► sur la télécommande pour terminer votre sélection.

| Langue         |                    |
|----------------|--------------------|
| English        | Polski             |
| Deutsch        | 한국어                |
| Svenska        | Русский            |
| Français       | Español            |
| المربية        | 繁體中交               |
| Nederlands     | Italiano           |
| Norsk          | Português          |
| Dansk          | Türkçe             |
| 简体中交           | 日本語                |
| Sélectionner 🜩 | Entrer 🕨 Quitter 🌆 |

### Pos. Menu

Choisissez la position du menu sur l'écran d'affichage.

#### Sous-titrage

Utilisez cette fonction pour activer le menu de sous-titrage. Sélectionnez une option appropriée : OFF, CC1, CC2, CC3, et CC4.

### VGA Out (Veille)

Choisissez «ON» pour activer la connexion VGA OUT.

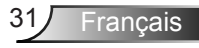

### LAN (EN MODE STANDBY)

Choisissez «ON» pour activer la connexion LAN. Choisissez «OFF» pour désactiver la connexion LAN.

#### VGA-2 (Fonction)

- Saisissez: Choisissez «Saisissez» pour permettre au port VGA fonctionner comme une fonction d'entrée VGA.
- Sortie : Choisissez «Sortie» pour permettre la sortie VGA de fonctionner une fois que le projecteur est allumé.

#### Séquence tests

Afficher un motif de test.

#### Réin.

Choisissez «Oui» pour revenir dans tous les menus aux paramètres d'usine.

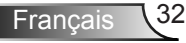

### Volume

|           | Volume                           |
|-----------|----------------------------------|
| <b>~</b>  | 📢 Htparl ON                      |
|           | 🕼 Sortie ligne 🛛 ON              |
| <b>~</b>  | 📢 Microphone ON                  |
|           | ♥⊘ Muet OFF                      |
| <u>è</u>  | (1) Volume 15                    |
| <b>\$</b> | 🖁 🕅 Volume du micro 15 👥 🗖       |
| <b>B</b>  |                                  |
| 30        |                                  |
|           |                                  |
|           |                                  |
|           | Sélectionner🜩 Entrer 🕨 Quitter 📖 |

#### <u>Htparl</u>

- Sélectionnez «ON» pour activer la fonction htparl.
- Choisissez «OFF» pour désactiver la fonction htparl.

#### Sortie

- Choisissez «ON» pour activer la fonction sortie ligne.
- Choisissez «OFF» pour désactiver la fonction sortie ligne.

#### Microphone

- Choisissez «ON» pour activer le son du microphone.
- Choisissez «OFF» pour désactiver le son du microphone.

#### Muet

- Choisissez «ON» pour désactiver le son.
- Choisissez «OFF» pour activer le son.

#### Volume

- ▶ Pressez le bouton ◀ pour diminuer le volume sonore.
- ▶ Pressez le bouton ▶ pour augmenter le volume sonore.

#### Volume du micro

- ▶ Appuyez sur le bouton ◄ pour baisser le volume du micro.
- ▶ Appuyez sur le bouton ▶ pour augmenter le volume du micro.

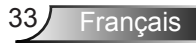

### Options

|            | Options                           |
|------------|-----------------------------------|
| • <b>•</b> | Logo Val. par défaut              |
|            | 🔤 Capture logo 🛋                  |
| <b>1</b>   | Source auto ON                    |
|            | 📼 Saisissez 🗾                     |
| <u>è</u>   | 🎇 Arrêt Auto (Min) 20 🚃           |
| 10         | 🚀 Paramètres Lampe 🛛 🖚            |
| 20         | 👗 Haute Altitude 🛛 OFF            |
|            | 🗖 Rappel filtres (hr) 🛛 🖚         |
|            | 🙄 Informations 🛛 🖚                |
| 30         |                                   |
|            |                                   |
|            |                                   |
| <b>#</b>   |                                   |
|            | Sélectionner 🜩 Entrer 🕨 Quitter 🏧 |

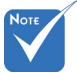

- Pour capturer un logo avec succès, veuillez vous assurer que l'image à l'écran ne dépasse pas la résolution – native du projecteur. (WXGA : 1280 x 800).
- «Capture Logo» n'est pas disponible lorsque la 3D est activée.
- Avant d'activer cette fonction, il est recommandé que «Taux d'affichage» soit réglé sur «Auto».
- Lorsque la source automatique est ACTIVÉE, le système recherche la source multimédia si l'utilisateur a toujours choisi une source multimédia ou passe la source multimédia.

\_\_\_\_/

#### Logo

Utilisez cette fonction pour sélectionner l'écran de démarrage désiré. Si des changements sont faits, le nouveau réglage ne prendra effet que la prochaine fois que le projecteur est allumé.

- > Val. par défaut : L'écran de démarrage par défaut.
- Utilisateur : Utiliser mémoriser l'image à partir de la fonction «Capture Logo».

### Capture Logo

Appuyez sur le bouton ► pour capturer un instantané de l'image actuellement affichée sur l'écran.

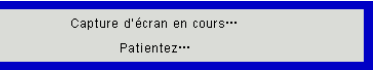

### Source auto

- Marche : Le projecteur recherchera d'autres signaux si le signal d'entrée courant est perdu.
- Désact. : Le projecteur cherchera uniquement au sein des connections source actuelles.

#### Saisissez

Appuyez sur le bouton ► pour activer / désactiver les sources d'entrée. Le projecteur ne recherchera pas les entrées désélectionnées.

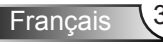

| Saisissez      |            |              |
|----------------|------------|--------------|
| VGA-1          | ✓          |              |
| VGA-2          |            |              |
| HDMI-1         |            |              |
| HDMI-2         | <b></b>    |              |
| Vidéo          | <b></b>    |              |
| MULTIMÉDIA     |            |              |
| Sélectionner 🜩 | Entrer 🕨 🕨 | Quitter Menu |

### Arrêt Auto (Min)

Règle l'intervalle du décompte. Le compte à rebours débutera lorsqu'il n'y a aucun signal envoyé au projecteur. Le projecteur s'éteindra automatiquement une fois le compte à rebours écoulé (en minutes).

### Paramètres Lampe

Rendez-vous en page 32.

### Haute Altitude

- Marche : Le ventilateur va tourner très rapidement. Sélectionnez cette option lorsque vous utilisez ce projecteur dans un endroit situé à plus de 2500 mètres / 762 pieds d'altitude.
- Désact. : les ventilateurs intégrés tournent à des températures variables en fonction de la température interne.

### Rappel filtres (hr)

- Rappel filtres (hr) : Réglez l'heure de rappel du filtre.
- Rappel nettoyage : Sélectionnez «Oui» pour remettre à zéro le compteur d'heures d'utilisation du filtre à poussière après son remplacement ou son nettoyage.

#### Information

Afficher les informations du projecteur pour le nom du modèle, SNID, la source, la résolution, la version du logiciel, et le rapport d'aspect de l'écran.

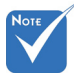

- «Noir dynamique» est disponible lorsque «Mode Image» est défini sur «Film».
- Lorsque «Noir dynamique» est disponible, «Mode d'alimentation du Laser» n'est pas disponible.

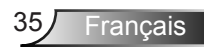

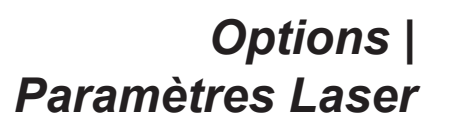

| Paramètres Lampe    |               |         |              |
|---------------------|---------------|---------|--------------|
| Heures d'utilisatio | n de la lamp  | e (Norm | al) 99998    |
| Heures d'utilisatio | n de la lamp  | e (ECO) | 99999        |
| Mode d'alimentatio  | in de la lamp | e       | Normal       |
|                     |               |         |              |
|                     |               |         |              |
|                     |               |         |              |
| Sélectionner🖨       | Entrer        | ►       | Quitter Henu |

#### Heures d'utilisation de la lampe (Normal)

Affiche le nombre d'heures de projection en mode Normal.

#### Heures d'utilisation de la lampe (ECO)

Affiche le nombre d'heures de projection en mode ECO.

### Mode d'alimentation de la lampe

- Normal : Mode normale.
- ECO : Utiliser cette fonction pour atténuer la lampe du projecteur, ce qui baissera la consommation de courant et prolongera la durée de vie de la lampe.
3D

|             | 3D             |        |               |
|-------------|----------------|--------|---------------|
| .∎ <b>X</b> | 30 3D          |        | Automatique   |
|             | 3D Invers. 3D  |        | OFF           |
| <b></b>     | 3D 3D Format   |        | $\rightarrow$ |
| <b>P</b>    | 3D 1080p@24    |        | 144Hz         |
| ¢»          |                |        |               |
| <b>₿</b>    |                |        |               |
| 30          |                |        |               |
|             |                |        |               |
| <b></b>     |                |        |               |
|             | Sélectionner 🜩 | Entrer | Quitter Menu  |

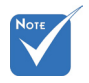

«Frame

HDMI

Sequential» est pris

en charge par les signaux d'entrée

3D DLP Link des

connecteurs VGA/

<u>3D</u>

- Automatique : Lorsqu'un signal d'identification HDMI 1.4a 3D est détecté, l'image 3D est automatiquement sélectionnée.
- Sélectionnez «ON» pour activer la fonction 3D.
- Choisissez «Automatique» pour détecter le signal 3D automatiquement.

 «Frame Sequential» /«Field Sequential» sont pris en charge par les signaux d'entrée HQFS 3D à partir dezs connecteurs Composite/S-Video.

«Frame Packing»/

«Side-by-Side

Bottom» sont pris en charge à

3D.

(Half)»/«Top and

partir des signaux

d'entrée HDMI 1.4a

#### Invers. 3D

Si vous voyez une image masquée ou superposée lorsque vous portez des lunettes 3D DLP, vous devrez peut-être exécuter «Inverser» pour obtenir la meilleure séquence d'image gauche / droite afin de voir l'image correctement.

#### 3D Format

Utilisez cette fonction pour sélectionner le format 3D. Les options sont : «Frame Packing», «Side-by-Side(Half)», «Top and Bottom», «Frame Sequential», et «Field Sequential».

#### 1080p@24

Utilisez cette fonction pour sélectionner un taux de rafraîchissement de 96 ou 144Hz lors de l'utilisation de lunettes 3D dans la configuratin 1080p @ 24 images.

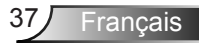

### LAN

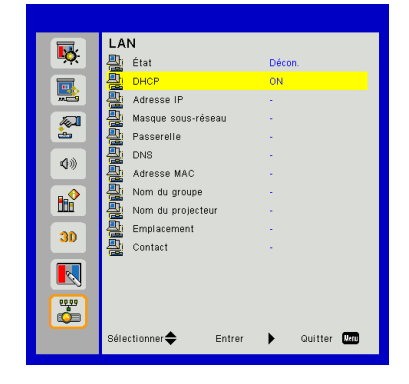

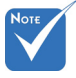

IP, masque de sous-réseau, passerelle et configuration DNS: veuillez accéder à la page web de contrôle. Comment accéder à la page Web de contrôle, veuillez vous référer à la page 36.

#### Statut

Affiche l'état de connexion du réseau.

#### DHCP

Configurer les paramètres DHCP.

- Marche : Choisissez «ON» pour permettre au projecteur d'obtenir automatiquement une adresse IP sur votre réseau.
- Désact. : Choisissez «OFF» pour attribuer manuellement IP, masque de sous-réseau, passerelle et configuration DNS.

#### Adresse IP

Affiche une adresse IP.

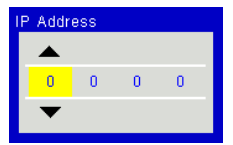

#### Masque de sous-réseau

Affiche le numéro de masque de sous-réseau.

| Subnet Mask |   |   |   |   |  |
|-------------|---|---|---|---|--|
|             |   |   |   |   |  |
|             | 0 | 0 | 0 | 0 |  |
|             | ▼ |   |   |   |  |

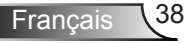

#### Passerelle

Affiche la passerelle par défaut du réseau connecté au projecteur.

#### DNS

Affiche le numéro DNS.

| DI | DNS |   |   |   |  |  |
|----|-----|---|---|---|--|--|
|    |     |   |   |   |  |  |
|    | 0   | 0 | 0 | 0 |  |  |
|    | ▼   |   |   |   |  |  |
|    |     |   |   |   |  |  |

#### Adresse MAC

Affiche l'adresse MAC.

#### Nom de groupe

Affiche le nom de groupe.

#### Nom du projecteur

Affiche le nom du projecteur.

#### Emplacement

Affiche l'emplacement du projecteur.

#### Contact

Affiche les informations concernant le contact.

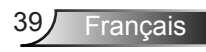

#### Comment utiliser un navigateur web pour contrôler votre projecteur

1. Activer DHCP permet au serveur DHCP d'assigner automatiquement une adresse IP, ou d'entrer manuellement les informations réseau requises.

| 🛃 Status      | Connect       |
|---------------|---------------|
| CHCP          | Off           |
| 🖫 IP Address  | 172.16.1.42   |
| 🕞 Subnet Mask | 255.255.255.0 |
| 🕒 Gateway     | 172.16.1.254  |
| dus DNS       | 172.16.1.1    |

- 2. Puis choisissez appliquer et pressez sur le bouton or pour terminer le processus de configuration.
- Lancez votre navigateur web et saisissez l'adresse IP indiquée dans le menu LAN de l'écran OSD, la page web s'affichera comme illustré ci-dessous :

|              |       |      | Tools | Info  | Contact IT He   |
|--------------|-------|------|-------|-------|-----------------|
|              |       |      |       |       |                 |
| Power        | Vol - | Mute | Vol + | _     | _               |
| Sources List |       |      |       |       |                 |
| VGA - 1      | •     |      |       |       |                 |
|              |       |      | Menu  | •     |                 |
|              |       |      |       | Enter | $\mathbf{F}$    |
|              |       |      |       |       |                 |
| HDMI - 1     |       |      |       |       |                 |
| Shar         | pness |      |       |       | _               |
| Orcrestrion. |       |      |       | Б     | pansion Options |

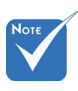

Lorsque vous utilisez l'adresse IP du projecteur, vous ne pouvez pas vous connecter à votre serveur de services. 4. Les limitations suivantes s'appliquent en termes de longueur (caractères spéciaux et espace compris) dans l'onglet [outils] :

| Catégorie                      | ltem                      | Nombre max. de<br>caractères |
|--------------------------------|---------------------------|------------------------------|
|                                | Adresse IP                | 15                           |
| Contrôle de                    | ID IP                     | 2                            |
| Cicaton                        | Port                      | 5                            |
|                                | Nom du projec-<br>teur    | 10                           |
| Projecteur                     | Localisation              | 9                            |
|                                | Assigné à                 | 9                            |
|                                | DHCP (Activé)             | (N/A)                        |
|                                | Adresse IP                | 15                           |
| Configuration du               | Masque de sous-<br>réseau | 15                           |
|                                | Passerelle par<br>défaut  | 15                           |
|                                | Serveur DNS               | 15                           |
|                                | Activé                    | (N/A)                        |
| Mot de passe<br>utilisateur    | Nouveau mot de<br>passe   | 15                           |
|                                | Confirmez                 | 15                           |
|                                | Activé                    | (N/A)                        |
| Mot de passe<br>administrateur | Nouveau mot de<br>passe   | 15                           |
|                                | Confirmez                 | 15                           |

|                  | Projector Information |              | Projector Status |
|------------------|-----------------------|--------------|------------------|
| Projector Name   | PROJECTOR             | Power Status | Power On         |
| Location         | LOCATION              | Source       | CONPOSITE        |
|                  |                       | Image        | Presentation     |
| Firmware Version | A06                   | Projection   | front            |
| Mac Address      | BC:9A:77.56:34:88     |              |                  |
| Resolution       | 1024x768              |              |                  |
| Lamp Hours       | 23                    | Lamp Mode    | Economy Mode     |
| Group Name       | GROUP                 | Error Status | 0.homal          |
|                  |                       |              |                  |
|                  |                       |              |                  |

Français 40

#### Lorsque vous établissez une connexion directe entre votre ordinateur et le projecteur

Etape 1 : Trouvez une adresse IP (192.168.0.100) depuis la fonction LAN du projecteur.

IP Address 192 168 000 100

- Etape 2 : Sélectionnez Appliquer et pressez le bouton «Entrer» pour soumettre la fonction ou pressez la touche «Menu» pour quitter.
- Etape 3 : Pour ouvrir Connexions réseaux, cliquez sur Démarrer, cliquez sur Panneau de Commandes, cliquez sur Réseau et Connexions Internet, et ensuite cliquez sur Connexions Réseaux. Cliquez sur la connexion que vous voulez configurez, et ensuite, sous Tâches réseau , cliquez sur Changer les paramètres de cette connexion.
- Etape 4 : Sur l'onglet Général, sous Cette connexion utilise les éléments suivants, cliquez sur Protocole IP (TCP/IP), et ensuite cliquez «Propriétés».

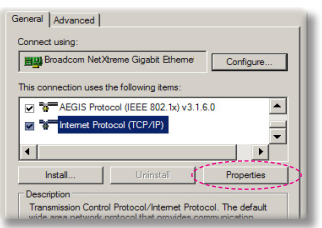

- Etape 5 : Cliquez sur **Utiliser l'adresse IP suivante**, et tapez comme cidessous :
  - 1) Adresse IP : 192.168.0.100

2) Masque de sous-réseau : 255.255.255.0

3) Passerelle par défaut : 192.168.0.254

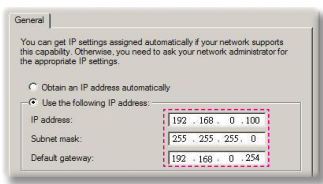

Etape 6 : Pour ouvrir Options Internet,

cliquez sur le navigateur IE, cliquez sur Options Internet, cliquez sur **Onglet connexions** et cliquez sur «Paramètres LAN ...».

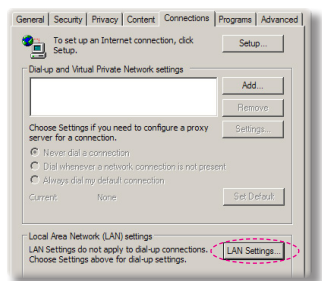

Etape 7 : La boîte de dialogue **Paramètres** de Réseau Local (LAN) apparaît. Dans la Zone du serveur proxy, annulez la case à cocher Utiliser un serveur proxy pour votre LAN, ensuite cliquez le bouton «OK» deux fois.

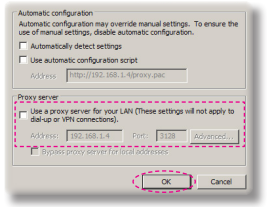

Etape 8 : Ouvrez votre IE et entrez l'adresse IP 192.168.0.100 dans l'URL, puis appuyez sur «Entrer».

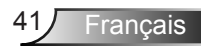

#### Outil de contrôle Crestron RoomView

Crestron RoomView<sup>™</sup> fournit une station de surveillance centrale pour les systèmes comportant plus de 250 projecteurs sur un seul réseau Ethernet (il est possible d'en avoir plus, le nombre dépend de la combinaison des adresses IP et des ID IP). Crestron RoomView surveille chaque projecteur, y compris le statut en ligne du projecteur, l'alimentation du système, la durée de vie de la lampe, les paramètres réseau et les pannes matérielles, ainsi que tout attribut personnalisé définis par l'administrateur. L'administrateur peut ajouter, supprimer ou modifier des informations sur la salle, les coordonnées et les événements enregistrés automatiquement par le logiciel pour tous les utilisateurs. (Voir la figure ci-dessous)

1. Écran principal

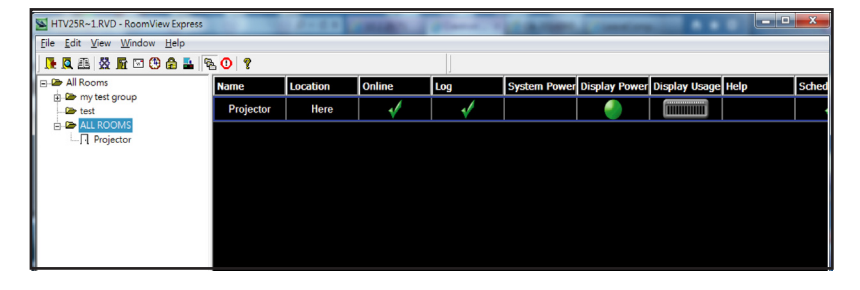

- Νοτε
- La fonction Crestron RoomView est réglée selon les modèles et les spécifications des produits.
- 2. Modifier une salle

| dit Room: crestron room                 |                        | 8  |
|-----------------------------------------|------------------------|----|
| General Groups Attributes Assets Contac | ts   Events            |    |
| Room Information                        |                        | ٦  |
| Name: crestron room                     | Phone:                 |    |
| Location:                               | e-Control Link: Browse |    |
| IP Address: 192.168.0.101               | Video Link:            |    |
| IPID/IP Port: 03 - 41794                |                        |    |
|                                         |                        | _  |
| DHCP Enabled                            | SSL                    | 71 |
|                                         | Usemane:               | .  |
|                                         |                        | -  |
| Comment                                 |                        | -  |
|                                         |                        |    |
| J                                       |                        |    |
|                                         | Save Room Save As Help |    |
|                                         | OK Cancel App(         | ,  |
|                                         |                        |    |

Français 42

#### 3. Modifier un attribut

| Edit Attribute: Display Power         | X                                     |
|---------------------------------------|---------------------------------------|
| General   Alert   Groups   Contacts   |                                       |
| Attribute Properties                  | 0# 00                                 |
| Signal Name: Display Power            | Graphic:                              |
| Device: None                          | · · · · · · · · · · · · · · · · · · · |
| Signal Type: Digital 👻                |                                       |
| Join Number: 5 🗾 🗸 Del                | fault Max. Value: 1                   |
| Options  Apply attribute to all rooms | I Display on main view                |
| Apply attribute to all contacts       | Show on context menu Advanced         |
| Record attribute changes to log       |                                       |
|                                       |                                       |
|                                       | OK Cancel Apply                       |

4. Modifier un évènement

| Event Properties          |            |                   |  |
|---------------------------|------------|-------------------|--|
| Name: Display Off Warning |            | Enable this event |  |
| Type: Digital 🔍           |            | Repeat event      |  |
| Join: 9 💌                 |            |                   |  |
| Schedule                  | Weekdavs   | ☐ Weekends        |  |
| Stat Date. 2010/ 3/ 2     | Monday     | Saturday          |  |
| End Date: 2010/ 9/ 2 💌    | ✓ Tuesday  | □ Sunday          |  |
| Time: 0:00:00             | Vednesday  |                   |  |
|                           | ✓ Thursday |                   |  |
|                           | 🔽 Friday   |                   |  |

Pour plus d'informations, veuillez visiter : http://www.crestron.com & www.crestron.com/getroomview.

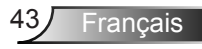

### Accès aux fichiers multimédia

Ce projecteur prend en charge deux méthodes pour projeter les fichiers multimédias (photos, vidéos, musique, documents) stockées sur les périphériques suivants :

- a. Via dongle sans fil (en option) accédez sans fil aux fichiers multimédias stockés sur votre téléphone mobile, tablette PC, ordinateur portable ou de bureau.
- b. Via un lecteur USB accédez directement aux fichiers multimédias stockés dans l'appareil.

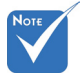

#### Comment accéder au mode multimédia

- En mode source multimédia, la touche MENU du clavier est utilisée comme touche EXIT. L'utilisateur peut presser la touche «Power» du clavier, puis presser la touche «MENU» du clavier pour afficher l'OSD MENU en mode source Multimédia.
- Lorsque la source automatique est AC-TIVÉE, le système recherchera une source Multimédia si l'utilisateur a déjà choisi une source multimédia ou il passe la source Multimédia.
- Le projecteur redémarre automatiquement le système *Multimédia* et retourne au menu Multimédia s'il n'y a pas d'action après quelques heures.

 Branchez un dongle sans fil ou un lecteur USB dans le connecteur USB à l'arrière du projecteur.

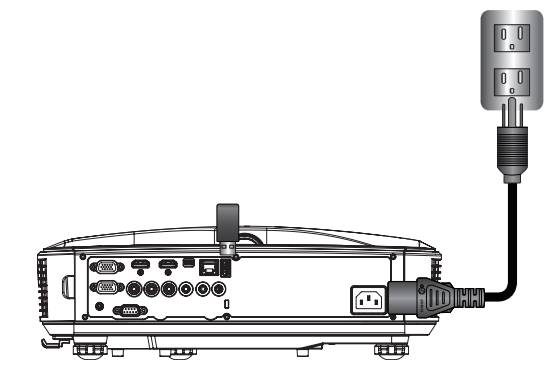

 Pour allumer le projecteur, appuyez sur le bouton «ENTRÉE» de la télécommande ou sur le bouton du panneau de commande. Lorsque le menu de sélection des entrées s'affiche, appuyez sur les boutons ▲ ▼ pour sélectionner «Multimedia» et la touche «Entrer» pour confirmer.

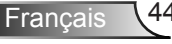

#### Affichage mobile

Pour accéder aux fichiers multimédias stockés sur votre appareil ou tablette PC mobile, procédez comme suit :

1. Dans le menu *Multimédia*, sélectionnez Mobile / Tablette.

| <br>Multimedia |  |
|----------------|--|
| Mobile/Tablet  |  |
| Laptop         |  |
| Desktop        |  |
| USB Disk       |  |
| Settings       |  |

 Sur votre appareil mobile ou votre tablette PC, téléchargez «EZ-View» via l'App Store (iOS) ou le Play Store (Android).

|                                               | Media<br>Mob                                                     | Display<br>ile / Tablet | •                                          |
|-----------------------------------------------|------------------------------------------------------------------|-------------------------|--------------------------------------------|
| Install app "E2view" from<br>Google/app store | Enable your phone WFI function,<br>and search for AP to connect. | 3<br>Enter password     | Open "EZview" and enter<br>PCTOOL password |
|                                               | AP Name                                                          | Password                | 5997                                       |
|                                               |                                                                  |                         |                                            |

- 3. Activez votre mobile ou tablette PC WiFi, et recherchez le nom AP répertorié dans la liste des réseaux Wi-Fi.
- La connexion initiale WIFI, vous invitera à entrer un mot de passe. Entrez le mot de passe en tant qu'écran AP Nom comme étape 2.
- 5. Lancez l'application «EZ-View» et entrez le mot de passe PCTOOL. Comme étape 3
- Attendez jusqu'à ce que la connexion soit établie. Les fichiers multimédias sur votre appareil mobile ou votre tablette PC peuvent être accessibles en utilisant le projecteur.

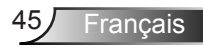

#### Affichage portable

Pour accéder aux fichiers multimédias stockés sur votre ordinateur portable / notebook, procédez comme suit :

1. Dans le menu *Multimédia*, sélectionnez ordinateur portable.

|          | Multimedia    | € 🞞 |
|----------|---------------|-----|
|          | Mobile/Tablet |     |
|          | Laptop        |     |
|          | Desktop       |     |
|          | USB Disk      |     |
| S. S. S. | Settings      |     |

 Activer votre fonction WiFi sur ordinateur portable / notebook, et rechercher le nom AP répertorié dans la liste des réseaux Wi-Fi.

| Media Display<br>Laptop                |                     |                                                 |                                     |
|----------------------------------------|---------------------|-------------------------------------------------|-------------------------------------|
| 1<br>Enable your laster WIFI function. | 2<br>Enter password | 3<br>open browser and enter in address          | open EZview and enter control code  |
| and search for AP to connect.          |                     | below and select & install application<br>by OS | on the left-down side of the screen |
| AP Name                                | Password            | IP Address                                      | Control Code<br>8856                |
|                                        |                     |                                                 |                                     |
|                                        |                     |                                                 |                                     |

- 3. Sur la connexion initiale WIFI, vous serez invité à entrer un mot de passe. Entrez le mot de passe comme étape 2.
- 4. Ouvrez votre navigateur Web et entrez l'adresse IP sous le même sous-réseau. Ensuite, sélectionnez «Wifi» sur le côté gauche de la page Web pour installer l'application requise par le système d'exploitation.

Français 46

- 5. Une fois l'installation terminée. Lancez «EZ-View» et entrez le code de commande représenté sur le côté inférieur droit de l'écran.
- 6. Attendez jusqu'à ce que la connexion soit établie. Les fichiers multimédias sur votre ordinateur portable / notebook peuvent être accessibles en utilisant le projecteur.

#### Affichage du bureau

Pour accéder aux fichiers multimédias stockés sur votre bureau, procédez comme suit :

1. Dans le menu *Multimédia*, sélectionnez Bureau.

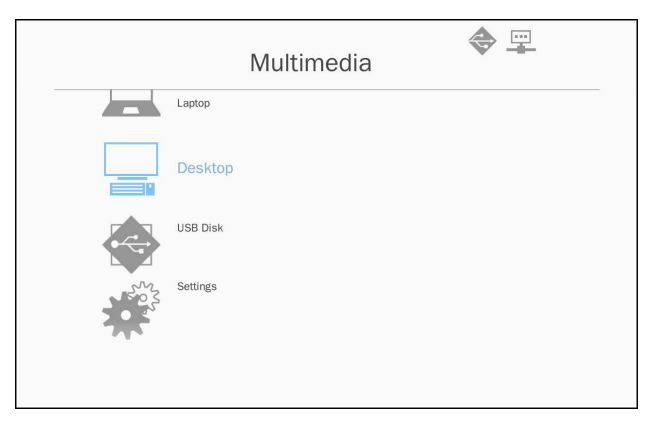

 Ouvrez votre navigateur Web et saisissez l'adresse IP. Ensuite, sélectionnez «Wifi» sur le côté gauche de l'écran et installer l'application requise par le système d'exploitation.

| De:                               | ia Display 🔶 🕎<br>sktop            |
|-----------------------------------|------------------------------------|
| open browser and enter (p address | open EZview and enter control code |
| by OS<br>IP Address               | Control Code                       |
| 10.2.28.23                        | 1455                               |
|                                   |                                    |
|                                   |                                    |

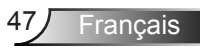

- Une fois l'installation terminée. Lancez «EZ-View» et entrez le code de commande représenté sur le côté inférieur droit de l'écran.
- Attendez jusqu'à ce que la connexion soit établie. Les fichiers multimédias sur votre bureau peuvent être accessibles en utilisant le projecteur.

#### EZ-View

- 1. Avant d'ouvrir l'application EZ-View, l'utilisateur doit entrer le mot de passe Affiché à l'écran.
- L'application fournit la fonction suivante pour la mise en miroir d'image.
- Sélection du mode: le mode graphique offre un taux de reflesh plus lent, une meilleure qualité image. Le mode vidéo offre de meilleures performances d'actualisation pour afficher la vidéo.
- 4. Sélection de l'affichage: peut afficher le bureau ou le bureau d'extension sur votre ordinateur portable ou PC.
- 5. Écran divisé: peut miroir différents utilisateurs à l'écran. Le nombre maximum d'écrans est de quatre.

| Control the proj | iector via web page | Link          |
|------------------|---------------------|---------------|
| ode              |                     |               |
| Graphic          | O Video             |               |
| isplay           |                     |               |
|                  | Extension           |               |
| olit Screen      |                     |               |
| 0                | 0 💶 🛛 💵             | Change Layout |

#### Affichage depuis stockage USB

Pour accéder aux fichiers multimédias stockés sur votre lecteur USB, procédez comme suit :

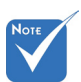

- Les animations PowerPoint ne sont pas prises en charge.
- Pour les détails sur la liste de support MMA veuillez vous référer aux annexes.

#### Formats de fichier supportés

| Catégorie Multimédia | Format du Fichier                                               |
|----------------------|-----------------------------------------------------------------|
| Photo                | BMP, JPG, PNG                                                   |
| Musique              | MP3, WMA                                                        |
| Vidéo                | AVI, MOV, MP4, RM, RMVB, DAT, MPG,<br>ISO, TS, MKV, VOB, et WMV |
| Document             | WORD, EXCEL, PPT*, PDF                                          |

 Dans le menu *Multimédia*, sélectionnez disque USB. Parfois, sélectionner USB est plus lent. Cela résulte d'un support USB prêt.

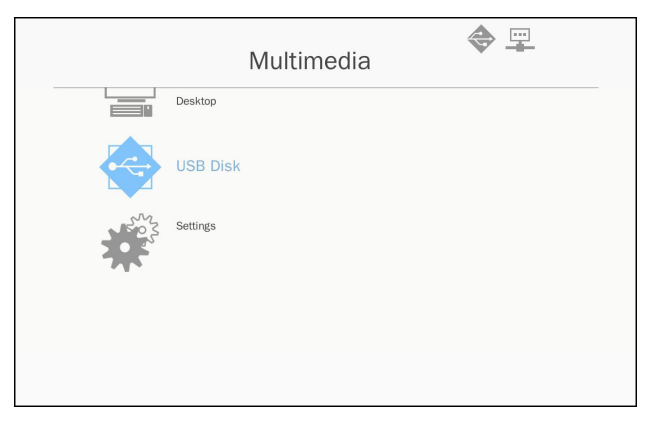

 Utilisez les touches ▲ ▼ pour sélectionner la catégorie de fichier et appuyez sur la touche «Entrée».

| Multimedia 🔶 🕎 |          |                   |  |  |
|----------------|----------|-------------------|--|--|
|                | Desktop  |                   |  |  |
|                | USB Disk | Photo             |  |  |
| 202            | Settings | Video             |  |  |
|                |          | Music             |  |  |
|                |          | W P Office viewer |  |  |
|                |          |                   |  |  |
|                |          |                   |  |  |

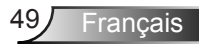

 Utilisez les touches ▲ ▼ pour sélectionner le fichier à voir / jouer et appuyez sur la touche «Entrée» pour confirmer.

#### Photo

 Sélectionnez la photo pour entrer dans la liste des fichiers. Utilisez les touches haut, bas, gauche, droite pour sélectionner l'image.

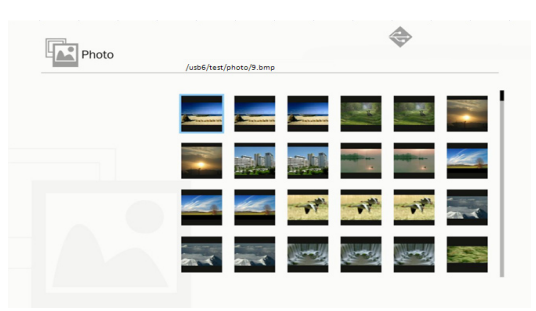

 Sélectionnez une image et appuyez sur la touche Entrée. Appuyez sur la touche Entrée pour afficher la barre d'outils, appuyez sur la touche pour afficher la barre d'outils. La barre d'outils comprend le tourbillon, l'écran complet (conserver le ratio d'origine), l'image précédente, l'image suivante, le diaporama, suppression, les informations d'image et la sortie.

L'utilisateur appuie d'abord sur la touche "Entrée" pour sélectionner l'une des fonctions de la barre d'outils, puis appuyez sur «Entrée» pour continuer différentes options sur la fonction. Ensuite, appuyez sur gauche / droite pour la fonction précédente / suivante. Mais lorsque l'utilisateur sélectionne la rotation / le zoom, l'utilisateur peut appuyer sur la touche "Entrée" pour basculer entre différentes options. L'utilisateur peut appuyer sur la touche «Quitter» pour quitter la fonction.

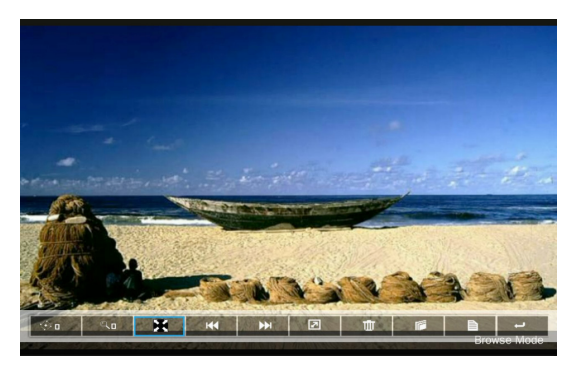

| Fonctions | Défini                                                                                                    |
|-----------|----------------------------------------------------------------------------------------------------|
| Фп        | Changer le degré: 0, 90, 180, 270<br>Entrer la boucle des touches<br>Retour clé arrière et pas de fonction sauvegarde                                                                    |
| ٩         | Zoom avant : x1, x2, x3, x4<br>Entrer la boucle des touches<br>En mode zoom, utilisez la touche fléchée pour<br>déplacer le contenu.<br>Retour clé arrière et pas de fonction sauvegarde |
| X         | Plein écran<br>Garder le rapport d'image et aucune fonction de<br>sauvegarde                                                                                                    |
| 144       | Image précédente                                                                                                    |
| •••       | Image suivante                                                                                                    |
| 2         | Diaporama<br>Pressez pour démarrer et pressez a nouveau<br>pour arrêter                                                                                                    |
| Ū.        | Effacer du disque USB                                                                                                    |
| <b>I</b>  | Copier vers la mémoire interne<br>Pas de support dans ce modèle                                                                                                    |
| È         | Information                                                                                                    |
| t         | Fermer la barre d'outils                                                                                                    |

#### Vidéo

1. Sélectionnez la vidéo pour entrer dans la liste des fichiers Utilisez la touche haut et bas pour sélectionner le fichier vidéo.

| /usb6/007惡魔四伏 Spectre.2015.100     | 80p.BluRay.H264.AAC-RARBG | mp    |
|------------------------------------|---------------------------|-------|
| ◆ 007惡魔四伏 Spectre.2015.1080p.      | BluR 285                  | 14 MB |
| <b>2</b> 8280                      | 2016-11-04 07:13          |       |
| 8280test                           | 2016-11-04 07:15          |       |
| Full Metal Jacket 1987.Remastered. | True. 266                 | i2 MB |
| Subtitle                           | 2016-11-04 07:16          |       |
| Test                               | 2016-11-04 07:17          |       |
| test_video_for_all                 | 2016-11-04 07:19          |       |
| C VG872C                           | 2016-11-04 06:32          |       |
| ◆ 唐伯虎點秋香_1080p.mp4                 | 2016-05-20 09:13 174      | 3 MB  |

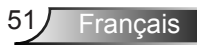

2. Sélectionnez le fichier vidéo et appuyez sur la touche Entrée pour lire la vidéo.

Appuyez sur la touche Entrée pour afficher la barre d'outils, appuyez sur la touche pour afficher la barre d'outils.

| Fonctions      | Clé définie                                                                                                    |
|----------------|----------------------------------------------------------------------------------------------------|
| sens inverse   | Touche gauche                                                                                                    |
| vers l'avant   | Touche droite                                                                                                    |
| Jeu / pause    | entrer                                                                                                    |
| mode affichage | Montre seulement que le mode de lecture était répété<br>ou seul<br>Pour configurer le mode de lecture, l'utilisateur peut<br>atteindre les paramètres / Vidéo / mode répéter<br>pour changer le mode répéter |

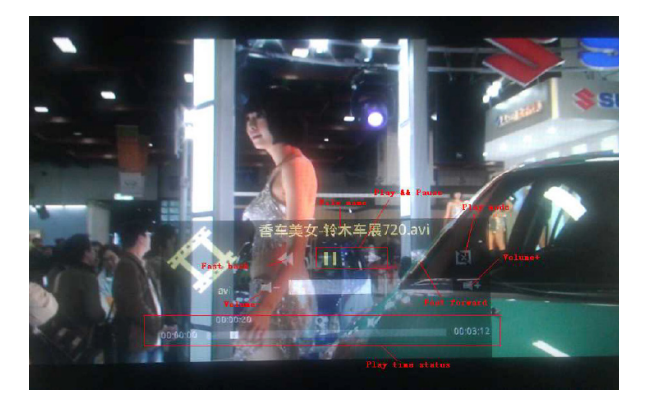

#### Musique

1. Sélectionnez la musique pour entrer dans la liste des fichiers. Utilisez la touche haut et bas pour sélectionner le fichier audio.

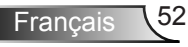

| Music |                                  | <b>*</b>               |  |
|-------|----------------------------------|------------------------|--|
|       | /usb6/測試/音樂/mp3/08 CLOSE TO YO   | U - BONNIE LAM.mp3     |  |
|       | A304-MP3_320kps.mp3              | 2007-08-30 07:08 9 MB  |  |
|       | 02 DESPERADO - SUSAN WONG.mp3    | 2008-02-28 08:11 8 MB  |  |
|       | 03 TAMMY - BONNIE LAM.mp3        | 2008-02-28 08:11 7 MB  |  |
|       | • 07 MOON RIVER - MIMI LO.mp3    | 2008-02-28 08:12 8 MB  |  |
|       | 08 CLOSE TO YOU - BONNIE LAM.mp3 | 2008-02-28-08:12 10 MB |  |
|       | 1kHz-10dB_sin.mp3                | 2008-04-18 15:35 5 MB  |  |
|       | 1KhzOdB.mp3                      | 2008-04-18 15:35 2 MB  |  |
|       | a thousand miles.wma             | 2007-12-14 12:32 2 MB  |  |
|       | A302-MP3_192kps.mp3              | 2007-08-30 07:06 7 MB  |  |
|       |                                  |                        |  |

2. Sélectionnez le fichier audio et appuyez sur la touche entrée pour lire de la musique.

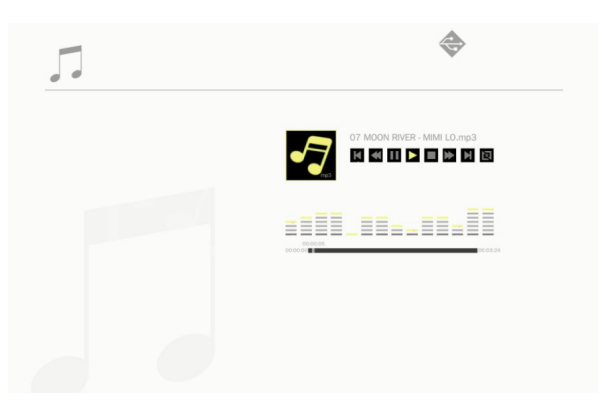

| Fonctions            | Clé définie                                                                                                    |
|----------------------|----------------------------------------------------------------------------------------------------|
| fichier<br>précédent | touche haut                                                                                                    |
| prochain<br>fichier  | touche bas                                                                                                    |
| rembobiner           | Touche gauche                                                                                                    |
| vers l'avant         | Touche droite                                                                                                    |
| Jeu / pause          | entrer                                                                                                    |
| mode<br>affichage    | Montre seulement que le mode de lecture était répété<br>ou seul<br>Pour configurer le mode de lecture, l'utilisateur peut<br>atteindre les paramètres / Musique / mode répétition<br>pour changer le mode de répétition |

#### **Office Viewer**

1. Sélectionnez la visionneuse du bureau entrant dans la liste des fichiers.

Utilisez la touche haut et bas pour sélectionner le fichier document.

| w 🖻 Offi | ce viewer |                                | <b>*</b>                           |
|----------|-----------|--------------------------------|------------------------------------|
| E        |           | /usb6/VG872C/SP-1804_v1.4.14/v | 1.4.14 (SP-1804)/Driver/InstDII/Is |
|          |           | Readme.txt                     | 2014-12-14 14:26 1 KB              |
|          |           | CDM_20160530113612.txt         | 2016-05-30 03:36 1 KB              |
|          |           | license.txt                    | 2004-04-14 17:57 1 KB              |
|          |           | readme.txt                     | 2004-05-08 10:52 1 KB              |
|          |           | ReadMe.txt                     | 2004-04-14 17:56 1 KB              |
|          |           | LogoVerificationReport.pdf     | 2010-08-11 04:54 41 KB             |
|          |           | 2176 Release Info.DOC          | 2005-12-12 15:29 10 KB             |
|          |           | vcom driver install.doc        | 2011-05-31 02:00 239 KB            |
|          |           | Readme.txt                     | 2004-04-14 17:56 1 KB              |
|          |           |                                |                                    |

 Sélectionnez un document et appuyez sur la touche Entrée. Appuyez sur la touche Entrée pour afficher la barre d'outils, appuyez sur la touche pour afficher la barre d'outils. La barre d'outils comprend écran panoramique, zoom avant, zoom arrière, informations.

| Fonctions | Défini                                                      |
|-----------|-------------------------------------------------------------|
|           | Contenu du décalage à gauche<br>Entrer la clé à utiliser    |
|           | Contenu du changement de droite<br>Entrer la clé à utiliser |
|           | Contenu UP shift<br>Entrer la clé à utiliser                |
|           | Contenu décalé vers le bas<br>Entrer la clé à utiliser      |
| Ð         | Zoom avant<br>Entrer la clé à utiliser                      |
| 9         | Zoom arrière<br>Entrer la clé à utiliser                    |
|           | Mode Affichage<br>Voir la note3                             |

Français 54

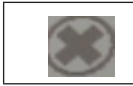

Fermer la barre d'outils Entrer la clé à utiliser

- \*Note 1. Le temps de décodage dépend du nombre d'objets incorporés en document fichier, ne dépend pas de la taille de fichier.
- \*Note 2. La visionneuse Office définira le taux d'affichage par chaque fichier de document.
- \*Note 3. Comportement du mode d'affichage:

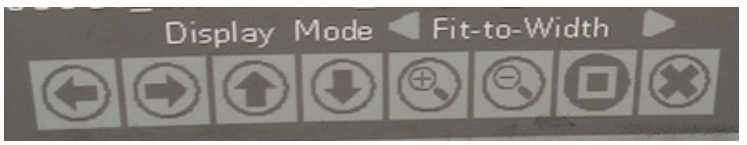

- Sélectionnez le mode d'affichage et pressez la touche Entrée, puis utilisez la touche droite / gauche, sélectionnez "s'adapte à l'écran, s'adapte à la hauteur ou à l'écran "et presser la touche entrée pour confirmer.
- Entrez la touche Quitter pour quitter le mode d'affichage, puis utilisez la touche droite / gauche pour sélectionner d'autres fonctions.

#### Paramètres configuration multimédia

Pour modifier les paramètres, procédez comme suit :

1. Dans le menu *Multimédia*, sélectionnez **Paramètres**.

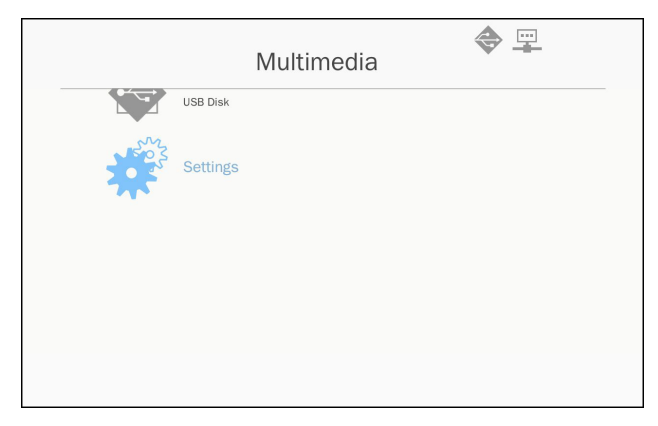

 Utilisez les touches ▲ ▼ pour sélectionner l'option souhaitée dans le menu et appuyez sur la touche «Entrée» pour entrer dans le sous-menu.

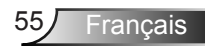

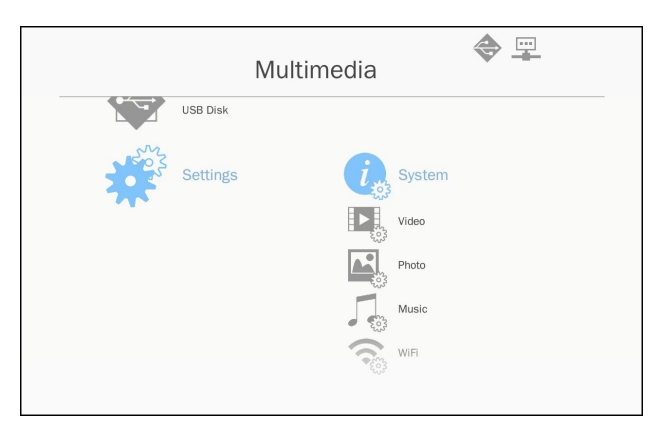

- Système : Sélectionnez cette option pour afficher la version du firmware et mise à jour firmware.
- Vidéo : Sélectionnez cette option pour changer le rapport d'affichage et définir le mode répétition.
- Photo : Sélectionnez cette option pour changer le rapport d'affichage, le motif du diaporama et la durée diaporama.
- Musique : Sélectionnez cette option pour définir le mode de répétition.
- WiFi : Sélectionnez cette option pour configurer la connexion Wi-Fi
- 3. Utilisez les touches ▲ ▼ pour sélectionner ou ajuster le réglage et appuyez sur la touche «Entrée» pour confirmer.

#### Réglage WiFi

Pour configurer le réglage WIFI, l'utilisateur doit configurer le paramètre AP et le client et le réglage mode. Il repose sur la topologie du réseau illustrée ci-dessous.

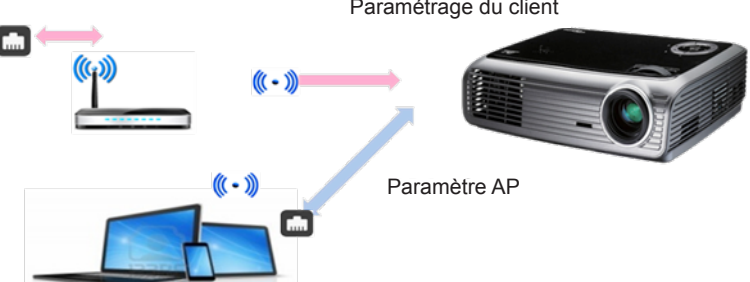

Paramétrage du client

✓ Paramètre AP

Le paramètre AP définit le SSID entre le projecteur et le PC utilisateur. Le projecteur agit comme un point d'accès WIFI. Les PC / ordinateurs portables connectés à ce point d'accès WIFI peuvent utiliser le multimédia en miroir / fonction de diffusion avec le logiciel EZ-View. Ce paramètre est similaire au point d'accès, l'utilisateur peut définir le nom SSID, mot de passe ici.

✓ Paramétrage du mode client.

Dans la carte multimédia, le projecteur peut être comme point d'accès, mais aussi un point d'accès client à WIFI public. En d'autres termes, le projecteur a la possibilité de se connecter sans fil à Internet. De la même manière que l'ordinateur portable se connecte à Internet, l'utilisateur doit définir le mot de passe un point d'accès public approprié . Le projecteur et ses utilisateurs de point d'accès peuvent se connecter à Internet via une connexion WIFI. Si le projecteur connecte déjà Internet via RJ45, l'utilisateur peut ignorer le paramètre ici.

L'utilisateur peut utiliser la touche gauche / droite pour basculer le réglage entre le paramètre AP et le réglage du mode client. Utilisez la touche haut / bas pour passer à chaque élément sur le réglage.

| AP S     | etting           | AP List (Client Mode) |
|----------|------------------|-----------------------|
|          |                  | ON                    |
| SSID     | EZ Mobile-791197 |                       |
| Security | WPA2             |                       |
| PSK      | 87654321         |                       |
|          |                  |                       |
|          | V X              |                       |

Dans le paramètre AP, l'utilisateur peut définir le nom SSID et définir le mot de passe dans l'élément PSK. L'élément de sécurité n'a pas de capacité à changer, seul le cryptage WPA2 est pris en charge en mode AP.

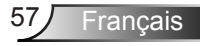

Voici les étapes pour configurer l'élément.

 Utilisez le haut / bas pour contrôler la mise au point bleue pour sélectionner l'élément SSID, puis appuyez sur la touche Entrée. Un clavier virtuel apparaîtra et le SSID sera effacé pour l'entrée de l'utilisateur. Lorsque l'entrée est terminée, appuyez sur la touche de sortie de la télécommande et naviguez avec la touche haut / bas pour continuer l'élément précédent / suivant.

| AP Se     | tting         | AP List (Client Mo | de) |
|-----------|---------------|--------------------|-----|
|           |               | ON                 | 0   |
|           |               |                    |     |
| Security  | WPA2          |                    |     |
| PSK       | 87654321      |                    |     |
|           |               |                    |     |
| 1 2 3     | 4 5 6 7 8 9 0 | kap                |     |
| Tab q v q |               |                    |     |

 Utilisez la touche haut / bas pour atteindre l'élément PSK. Ensuite, suivre la procédure comme le cas 1 pour entrer le PSK. 8 caractères sont requis.

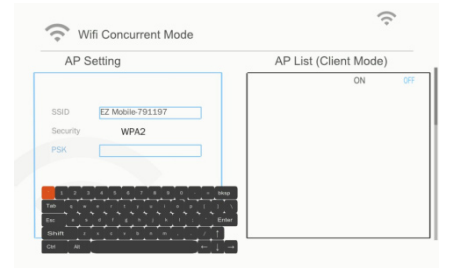

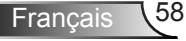

3) Ensuite, déplacez la touche haut / bas pour sélectionner "V", puis appuyez sur la touche Entrée pour terminer le réglage AP. La carte multimédia du projecteur redémarre et doit attendre quelques secondes. Si vous souhaitez annuler la configuration, allez au bouton «X», puis appuyez sur la touche entrée. Les paramètres SSID et PSK seront un inconvénient pour le réglage d'origine.

| AP S     | etting           | AP List (Client Mode) | 0 |
|----------|------------------|-----------------------|---|
|          |                  |                       |   |
| SSID     | EZ Mobile-791197 |                       |   |
| Security | WPA2             |                       |   |
| PSK      | 87654321         |                       |   |
|          |                  |                       |   |
|          |                  |                       |   |
|          | ✓ ×              |                       |   |

Si le projecteur doit se connecter à Internet sans fil, l'utilisateur doit configurer le mode client. En utilisant la touche droite/gauche pour déplacer la fenêtre active vers le mode client et configurer avec les procédures suivantes.

 Utilisez la touche haut, bas pour contrôler la mise au point bleue pour sélectionner «on» pour la liste AP (mode client) puis pressez la touche entrer.

| AP Se    | etting           | AP List (Client Mode) |
|----------|------------------|-----------------------|
|          |                  |                       |
| SSID     | EZ Mobile-791197 |                       |
| Security | WPA2             |                       |
| PSK      | 87654321         |                       |
|          |                  |                       |
|          | V X              |                       |
|          |                  |                       |

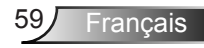

 En utilisant la touche haut/bas pour choisir le routeur WIFI que vous souhaitez connecter et appuyer sur la touche entrer.

| AP S     | etting           | AP List (Client      | Mode) |
|----------|------------------|----------------------|-------|
|          |                  | dlink-123            | ON 0  |
| SSID     | EZ Mobile-791197 | elien                |       |
| Security | WPA2             | Actions_TPE_14F      |       |
| PSK      | 87654321         | EZCastPro_EF486D6A   |       |
|          |                  | HDCastPro_EF49AAD3   |       |
|          |                  | HK-PD-03             |       |
|          | ✓ X              | Lotuspec             |       |
|          |                  | EZProjector 061094FD |       |

 Après avoir choisi le point d'accès, l'utilisateur doit saisir le mot de passe dans la fenêtre PSK côté gauche, puis sélectionnez OK pour continuer.

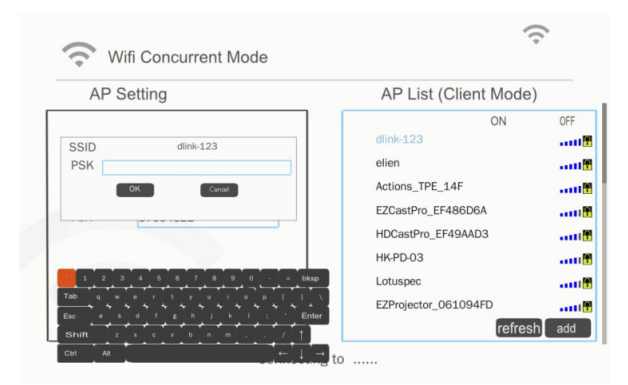

 L'état de la connexion s'affiche sur le côté inférieur et affiche avec succès une fois la connexion terminée. La case à cocher du point d'accès s'affiche en bleu.

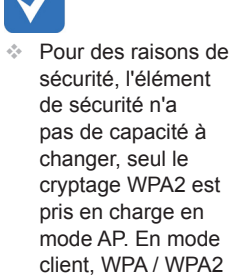

est pris en charge.

| AP S                                    | etting                                                            |                       |            | AP List (                                                                                                    | Client N                                               | lode)                                                                                                    |     |
|-----------------------------------------|-------------------------------------------------------------------|-----------------------|------------|----------------------------------------------------------------------------------------------------|--------------------------------------------------------|----------------------------------------------------------------------------------------------------|-----|
|                                         |                                                                   |                       |            |                                                                                                    | 0                                                      | N                                                                                                    | OFF |
|                                         |                                                                   |                       |            | dlink-123                                                                                                    |                                                        |                                                                                                    |     |
| SSID                                    | EZ Mobile-79119                                                   | 97                    |            | elien                                                                                                    |                                                        |                                                                                                    |     |
| Security                                | WPA2                                                              |                       |            | Actions_TPE_                                                                                                    | _14F                                                   |                                                                                                    |     |
| PSK                                     | 87654321                                                          |                       |            | EZCastPro_E                                                                                                    | F486D6A                                                |                                                                                                    |     |
|                                         |                                                                   |                       |            | HDCastPro_E                                                                                                    | F49AAD3                                                |                                                                                                    |     |
|                                         |                                                                   |                       |            | HK-PD-03                                                                                                    |                                                        |                                                                                                    |     |
|                                         | $\checkmark$                                                      | X                     |            | Lotuspec                                                                                                    |                                                        |                                                                                                    |     |
|                                         |                                                                   |                       |            | EZProjector_0                                                                                                    | 061094FD                                               |                                                                                                    |     |
|                                         |                                                                   |                       |            |                                                                                                    |                                                        | refresh                                                                                                    | add |
|                                         |                                                                   |                       |            |                                                                                                    |                                                        |                                                                                                    |     |
|                                         | fi Concurrent                                                     | Connecting to         | o dlink-12 | 3                                                                                                    |                                                        | ((•                                                                                                    |     |
|                                         | ifi Concurrent                                                    | Connecting to<br>Mode | o dlink-12 | 4P List (                                                                                                    | Client                                                 |                                                                                                    |     |
| Wi<br>AP S                              | ifi Concurrent                                                    | Connecting to         | o dlink-12 | AP List (                                                                                                    | Client M                                               | (în contractina de la contractina de la contract | 000 |
| Wi<br>AP S                              | ifi Concurrent                                                    | Connecting to         | o dlink-12 | 3<br>AP List (<br>dlink-123                                                                                        | Client M                                               | (în<br>lode)                                                                                                    | OFF |
| AP S                                    | ifi Concurrent                                                    | Connecting to<br>Mode | o dlink-12 | AP List (<br>dlink-123<br>elien                                                                                    | Client M                                               | (în<br>lode)                                                                                                    | OFF |
| C Wi<br>AP S<br>SSID                    | ifi Concurrent<br>etting<br>EZ Mobile-79119                       | Connecting to<br>Mode | o dlink-12 | AP List (<br>dlink-123<br>elien<br>Actions_TPE_                                                                    | Client V                                               | (î<br>lode)                                                                                                    | OFF |
| AP S                                    | ifi Concurrent<br>letting<br>EZ Mobile-79119<br>WPA2              | Connecting to<br>Mode | o dlink-12 | AP List (<br>dlink-123<br>elien<br>Actions_TPE_<br>EZCastPro_EF                                                    | Client W<br>0<br>14F                                   | (în<br>Node)                                                                                                    | OFF |
| AP S<br>SSID<br>Security<br>PSK         | ifi Concurrent<br>tetting<br>EZ Mobile-79119<br>WPA2<br>187654321 | Mode                  | o dlink-12 | AP List (<br>dlink-123<br>elien<br>Actions_TPE_<br>EZCastPro_Ef<br>HDCastPro_E                                     | Client M<br>0<br>14F<br>5486D6A<br>F49AAD3             | fode)                                                                                                    | OFF |
| AP S<br>SSID<br>Security<br>PSK         | ifi Concurrent<br>tetting<br>EZ Mobile-79119<br>WPA2<br>187654321 | Connecting to<br>Mode | o dlink-12 | AP List (<br>dlink-123<br>elien<br>Actions_TPE_<br>EZCastPro_EI<br>HDCastPro_E<br>HK-PD-03                         | Client M<br>0<br>14F<br>5486D6A<br>F49AAD3             | fode)                                                                                                    | OFF |
| AP S<br>SSID<br>Security<br>PSK         | ifi Concurrent<br>etting<br>EZ Mobile-79119<br>WPA2<br>87654321   | Connecting to<br>Mode | o dlink-12 | AP List (<br>dlink-123<br>elien<br>Actions_TPE_<br>EZCastPro_EI<br>HK-PD-03<br>Lotuspec                            | Client M<br>0<br>14F<br>F486D6A<br>F49AAD3             | (î<br>lode)                                                                                                    | OFF |
| C Wi<br>AP S<br>SSID<br>Security<br>PSK | ifi Concurrent<br>etting<br>EZ Mobile-79119<br>WPA2<br>87654321   | Connecting to<br>Mode | o dlink-12 | AP List (<br>dlink-123<br>elien<br>Actions_TPE_<br>EZCastPro_EI<br>HDCastPro_E<br>HK-PD-03<br>Lotuspec<br>Lotuspec | Client M<br>0<br>14F<br>F486D6A<br>F49AAD3<br>061094FD | fode)                                                                                                    | OFF |

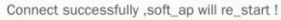

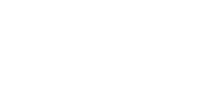

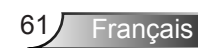

# Installer et nettoyer le filtre à poussières optionnel

Nous vous recommandons de nettoyer le filtre à poussière toutes les 500 heures de fonctionnement, ou plus souvent si vous utilisez le projecteur dans un environnement poussiéreux.

Lorsque le message d'avertissement apparaît sur l'écran, procédez comme suit pour nettoyer le filtre à air :

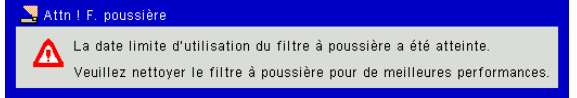

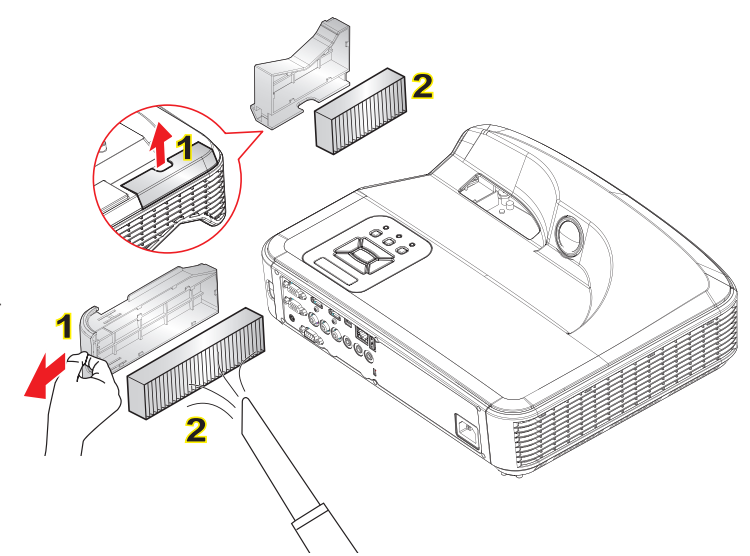

#### ○ Filtre à air - Procédure de nettoyage :

- 1. Mettez le projecteur hors tension en appuyant sur le bouton «U».
- 2. Débranchez le cordon d'alimentation.
- 3. Sortez le filtre à poussière, comme indiqué dans l'illustration. 1
- 4. Retirez délicatement le filtre à poussière. Puis nettoyez ou changez le filtre. 2

Pour installer le nouvel filtre, inversez les étapes précédentes.

5. Allumez le projecteur et réinitialisez le compteur d'utilisation du filtre après avoir remplacé le filtre à poussière.

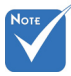

- Le filtre à poussière optionnel doit être utilisé dans des environnements poussiéreux.
- Si le filtre à poussière est installé, un entretien adéquat évite la surchauffe et un dysfonctionnement du projecteur.
- Le filtre à poussières est facultative.
- Les interfaces spécifiques sont choisies en fonction des spécifications des types.

### Liste de support MMA

### Image

| Format image | Profil        | Espace Coul.  | Limite de taille                      |
|--------------|---------------|---------------|---------------------------------------|
|              |               | YUV400        | 8000 x 6000                           |
|              |               | YUV420        | 8000 x 6000                           |
|              | Ligne de base | YUV422        | 8000 x 6000                           |
|              |               | YUV440        | 8000 x 6000                           |
|              |               | YUV444        | 8000 x 6000                           |
| JPEG         | Progressif    | YUV400        |                                       |
|              |               | YUV420        |                                       |
|              |               | YUV422        | Largeur <= 10240<br>& Hauteur <= 6400 |
|              |               | YUV440        |                                       |
|              |               | YUV444        |                                       |
| BMP          | Aucune limite | Aucune limite | Aucune limite                         |

### Audio

| Format audio | Taux d'échantillonnage<br>(KHz) | Débit (Kbps) |
|--------------|---------------------------------|--------------|
| MP1/MP2/MP3  | 8-48                            | 8-320        |
| WMA          | 22-48                           | 5-320        |
| OGG          | 8-48                            | 64-320       |
| ADPCM-WAV    | 8-48                            | 32-384       |
| PCM-WAV      | 8-48                            | 128-1536     |

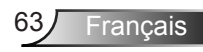

Vidéo Extensions Audio/ Codec 1/2 -1 4

| Extensions de fichier | Audio/<br>Vidéo | Codec                         | Support profil/niveau                                                                     | Explication                                             |
|-----------------------|-----------------|-------------------------------|-------------------------------------------------------------------------------------------|---------------------------------------------------------|
|                       |                 | MJPEG                         | Jusqu'à 1080P 30 fps<br>80 Mbps                                                           |                                                         |
|                       |                 | H.264/AVC                     | Jusqu'à un profil haut,<br>niveaux 1 à 4,1 (1080p<br>30 fps, 25 Mbps)                     | Compatible<br>avec moins de<br>6 images de<br>référence |
| ovi                   |                 | XVID                          | Jusqu'à Avance Profil<br>simple (1080P 30 fps 30<br>Mbps)                                 |                                                         |
| .mkv                  | Vidéo           | WMV3<br>(WMV<br>Ver9)         | Jusqu'au profil principal;<br>Niveau bas, moyen<br>(1080p 30 fps, 25 Mbps)                |                                                         |
|                       |                 | MPEG2                         | Profil principal; Niveaux<br>bas, principal (1080p 30<br>fps, 30 Mbps)                    |                                                         |
|                       |                 | MPEG4                         | Profil avancé simple<br>(image de trame),<br>niveaux 0-5 (1080p 30<br>fps, 30 Mbps)       |                                                         |
|                       | Vidéo           | VC-1                          | Profile simple et<br>principal; Niveaux bas,<br>moyen et élevé (1080p<br>30 fps, 25 Mbps) | Pas de support<br>pour le profil<br>VC-1 avancé         |
| .avi<br>.mkv          |                 | Couches<br>MPEG-1<br>I, II    |                                                                                           |                                                         |
|                       | Audio           | Couche<br>MPEG-1 III<br>(mp3) |                                                                                           |                                                         |
|                       |                 | PCM                           |                                                                                           |                                                         |
|                       |                 | ADPCM                         |                                                                                           |                                                         |

|                       |       | MPEG2                         | Profil principal; Niveaux<br>bas, principal (1080p 30<br>fps, 30 Mbps)              |                                                         |
|-----------------------|-------|-------------------------------|-------------------------------------------------------------------------------------|---------------------------------------------------------|
| .ts                   | Vidéo | H.264/AVC                     | Jusqu'à un profil haut,<br>niveaux 1 à 4,1 (1080p<br>30 ips, 25 Mbps)               | Compatible<br>avec moins de<br>6 images de<br>référence |
|                       |       | Couches<br>MPEG-1<br>I, II    |                                                                                     |                                                         |
| .ts                   | Vidéo | Couche<br>MPEG-1 III<br>(mp3) |                                                                                     |                                                         |
|                       |       | LPCM                          |                                                                                     |                                                         |
|                       | Vidéo | MPEG1                         | Profil principal; Niveaux<br>bas, principal (1080p 30<br>ips, 30 Mbps)              | Pas de support<br>pour D-picture                        |
| .dat                  |       | MPEG2                         | Profil principal; Niveaux<br>bas, principal (1080p 30<br>ips, 30 Mbps)              |                                                         |
| .vob<br>.mpg<br>.mpeg | Audio | Couches<br>MPEG-1<br>I, II    |                                                                                     |                                                         |
|                       |       | Couche<br>MPEG-1 III<br>(mp3) |                                                                                     |                                                         |
|                       |       | LPCM                          |                                                                                     |                                                         |
|                       | Vidéo | MPEG4                         | Profil avancé simple<br>(image de trame),<br>niveaux 0-5 (1080p 30<br>ips, 30 Mbps) |                                                         |
| .mov<br>.mp4          |       | H.264/AVC                     | Jusqu'à un profil haut,<br>niveaux 1 à 4,1 (1080p<br>30 ips, 25 Mbps)               | Compatible<br>avec moins de<br>6 images de<br>référence |
|                       |       | AMR                           |                                                                                     |                                                         |
|                       | Audio | PCM                           |                                                                                     |                                                         |
|                       |       | ADPCM                         |                                                                                     |                                                         |

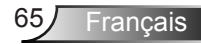

|      | Vidéo | WMV3<br>(WMV<br>Ver9)         | Jusqu'au profil principal;<br>Niveau bas, moyen<br>(1080p 30 ips, 25 Mbps) |                                        |
|------|-------|-------------------------------|----------------------------------------------------------------------------|----------------------------------------|
| .wnv | Audio | WMA2<br>(WMA Ver9<br>&Ver9.1) |                                                                            | Pas de support<br>pour WMA Ver9<br>Pro |

#### Sous-titres

| Format       | Police         | Taille des sous-titres    |
|--------------|----------------|---------------------------|
| SRT standard | UTF-8 / UTF-16 | 8 bits jusqu'à 1280 x 800 |
| SMI          |                |                           |
| SSA/ASS      |                |                           |

Remarque : PAS DE support pour les codes mélangés dans les sous-titres.

### **Office Viewer**

| Format du<br>Fichier | Version compatible                                      | Limitations<br>pages/lignes | Limite de<br>taille | Commentaire                                          |
|----------------------|---------------------------------------------------------|-----------------------------|---------------------|------------------------------------------------------|
|                      | PDF 1.0                                                 |                             | Jusqu'à<br>75MB     |                                                      |
|                      | PDF 1.1                                                 | Jusqu'à<br>1000 pages       |                     |                                                      |
| Adobe PDF            | PDF 1.2                                                 |                             |                     |                                                      |
|                      | PDF 1.3                                                 | (par fichier)               |                     |                                                      |
|                      | PDF 1.4                                                 |                             |                     |                                                      |
|                      | PowerPoint 97 britannique.                              |                             | Jusqu'à<br>19MB     |                                                      |
|                      | PowerPoint 2000, 2002, 2003.                            |                             |                     | Pas de<br>support<br>pour<br>l'ordre du<br>diaporama |
|                      | PowerPoint 2007 (.pptx).                                |                             |                     |                                                      |
| MS                   | PowerPoint 2010 (.pptx),.                               | Jusqu'a<br>1000 pages       |                     |                                                      |
| PowerPoint           | Office XP PowerPoint.                                   | (par fichier)               |                     |                                                      |
|                      | Présentation PowerPoint<br>2003 et plus ancienne (.ppx) |                             |                     |                                                      |
|                      | Présentation PowerPoint<br>2007 et 2010 (.ppsx)         |                             |                     |                                                      |

|          | Word95 britannique                  | Comme                                                                                                    |                  |                                                                                            |  |
|----------|-------------------------------------|----------------------------------------------------------------------------------------------------|------------------|--------------------------------------------------------------------------------------------|--|
| MS Word  | Word 97, 2000, 2002, 2003           | Office<br>Viewer ne                                                                                                    |                  |                                                                                            |  |
|          | Word 2007 (.docx), 2010<br>(.docx)  | charge<br>pas toutes<br>les pages<br>du fichier<br>MS Word<br>en même<br>temps, il<br>n'y a pas<br>des limites<br>évidentes<br>pour les<br>pages et<br>lignes. | Jusqu'à<br>100MB | Pas de<br>support<br>pour le<br>texte en<br>gras des<br>polices<br>en chinois<br>simplifié |  |
| MS Excel | Excel 95 britannique                | Jusqu'à<br>595 lignes                                                                                                    |                  | Pas                                                                                        |  |
|          | Excel 97, 2000, 2002, 2003          | Jusqu'à<br>595 lignes                                                                                                    | Jusqu'à          | compatible<br>avec les<br>feuilles<br>protégées<br>par mot de<br>passe                     |  |
|          | Excel 2007 (.xlsx), 2010<br>(.xlsx) | Jusqu'à<br>100 feuilles                                                                                                    | TEMB             |                                                                                            |  |
|          | Office XP Excel                     |                                                                                                    |                  |                                                                                            |  |

Remarque : Chacune de ces trois limitations ne peuvent pas apparaître en même temps dans un fichier Excel

### Stockage

| Stockage           | Type de périphérique                         | Système<br>de<br>fichiers | Niveau fichier et<br>répertoire                 |
|--------------------|----------------------------------------------|---------------------------|-------------------------------------------------|
| Mémoire<br>interne | TLC/MLC/SLC<br>8/12/24/40/60 bit ECC<br>NAND | FAT16,<br>FAT32           | Jusqu'à 999<br>répertoires et 9 999<br>fichiers |
| USB                | USB Flash, USB-HardDisk                      | NTES,<br>Exeat            | Jusqu'à 10 niveaux de                           |
| Carte SD           | SDHC,SDXC                                    |                           | sous répertoires                                |

Il n'est pas recommandé d'utiliser un disque dur portable de plus de 250 Go

### Modes de compatibilité

### VGA Analogique

| a. signal PC            |             |                    |                    |  |  |
|-------------------------|-------------|--------------------|--------------------|--|--|
| Modes                   | Résolutions | Fréquences V. [Hz] | Fréquences H. [Hz] |  |  |
|                         | 640 x 480   | 60                 | 31,5               |  |  |
|                         | 640 x 480   | 67                 | 35,0               |  |  |
|                         | 640 x 480   | 72                 | 37,9               |  |  |
| VGA                     | 640 x 480   | 75                 | 37,5               |  |  |
|                         | 640 x 480   | 85                 | 43,3               |  |  |
|                         | 640 x 480   | 120                | 61,9               |  |  |
| IBM                     | 720 x 400   | 70                 | 31,5               |  |  |
|                         | 800 x 600   | 56                 | 35,1               |  |  |
|                         | 800 x 600   | 60                 | 37,9               |  |  |
| SVCA                    | 800 x 600   | 72                 | 48,1               |  |  |
| SVGA                    | 800 x 600   | 75                 | 46,9               |  |  |
|                         | 800 x 600   | 85                 | 53,7               |  |  |
|                         | 800 x 600   | 120                | 77,4               |  |  |
| Apple, MAC II 832 x 624 |             | 75                 | 49,1               |  |  |
|                         | 1024 x 768  | 60                 | 48,4               |  |  |
|                         | 1024 x 768  | 70                 | 56,5               |  |  |
| XGA                     | 1024 x 768  | 75                 | 60,0               |  |  |
|                         | 1024 x 768  | 85                 | 68,7               |  |  |
|                         | 1024 x 768  | 120                | 99,0               |  |  |
| Apple, MAC II           | 1152 x 870  | 75                 | 68,7               |  |  |
|                         | 1280 x 1024 | 60                 | 64,0               |  |  |
| SXGA                    | 1280 x 1024 | 72                 | 77,0               |  |  |
|                         | 1280 x 1024 | 75                 | 80,0               |  |  |
| QuadVGA                 | 1280 x 960  | 60                 | 60,0               |  |  |
|                         | 1280 x 960  | 75                 | 75,2               |  |  |
| SXGA+                   | 1400 x 1050 | 60 65,3            |                    |  |  |
| UXGA                    | 1600 x 1200 | 60                 | 75,0               |  |  |

| b. Minuteur étendu |                           |                    |                    |  |
|--------------------|---------------------------|--------------------|--------------------|--|
| Modes              | Résolutions               | Fréquences V. [Hz] | Fréquences H. [Hz] |  |
|                    | 1280 x 720                | 60                 | 44,8               |  |
|                    | 1280x800                  | 60                 | 49,6               |  |
| VVXGA              | 1366 x 768                | 60                 | 47,7               |  |
|                    | 1440 x 900                | 60                 | 59,9               |  |
| WSXGA+             | 1680 x 1050               | 60                 | 65,3               |  |
| c. Composant       | signal                    |                    |                    |  |
| Modes              | Résolutions               | Fréquences V. [Hz] | Fréquences H. [Hz] |  |
| 480i               | 720 x 480<br>(1440 x 480) | 59,94 (29,97)      | 15,7               |  |
| 576i               | 720 x 576<br>(1440 x 576) | 50 (25)            | 15,6               |  |
| 480p               | 720 x 480                 | 59,94              | 31,5               |  |
| 576p               | 720 x 576                 | 50                 | 31,3               |  |
| 7200               | 1280 x 720                | 60                 | 45,0               |  |
| 720p               | 1280 x 720                | 50                 | 37,5               |  |
| 1090;              | 1920 x 1080               | 60 (30)            | 33,8               |  |
| 10001              | 1920 x 1080               | 50 (25)            | 28,1               |  |
|                    | 1920 x 1080               | 23,98/24           | 27,0               |  |
| 1080p              | 1920 x 1080               | 60                 | 67,5               |  |
|                    | 1920 x 1080               | 50                 | 56,3               |  |

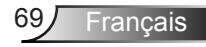

### HDMI Digital

| a. signal PC  |             |                    |                    |  |  |
|---------------|-------------|--------------------|--------------------|--|--|
| Modes         | Résolutions | Fréquences V. [Hz] | Fréquences H. [Hz] |  |  |
|               | 640 x 480   | 60                 | 31,5               |  |  |
|               | 640 x 480   | 67                 | 35,0               |  |  |
|               | 640 x 480   | 72                 | 37,9               |  |  |
| VGA           | 640 x 480   | 75                 | 37,5               |  |  |
|               | 640 x 480   | 85                 | 43,3               |  |  |
|               | 640 x 480   | 120                | 61,9               |  |  |
| IBM           | 720 x 400   | 70                 | 31,5               |  |  |
|               | 800 x 600   | 56                 | 35,1               |  |  |
|               | 800 x 600   | 60                 | 37,9               |  |  |
| SVCA          | 800 x 600   | 72                 | 48,1               |  |  |
| SVGA          | 800 x 600   | 75                 | 46,9               |  |  |
|               | 800 x 600   | 85                 | 53,7               |  |  |
|               | 800 x 600   | 120                | 77,4               |  |  |
| Apple, MAC II | 832 x 624   | 75                 | 49,1               |  |  |
|               | 1024 x 768  | 60                 | 48,4               |  |  |
|               | 1024 x 768  | 70                 | 56,5               |  |  |
| XGA           | 1024 x 768  | 75                 | 60,0               |  |  |
|               | 1024 x 768  | 85                 | 68,7               |  |  |
|               | 1024 x 768  | 120                | 99,0               |  |  |
| Apple, MAC II | 1152 x 870  | 75                 | 68,7               |  |  |
|               | 1280 x 1024 | 60                 | 64,0               |  |  |
| SXGA          | 1280 x 1024 | 72                 | 77,0               |  |  |
|               | 1280 x 1024 | 75                 | 80,0               |  |  |
|               | 1280 x 960  | 60                 | 60,0               |  |  |
|               | 1280 x 960  | 75                 | 75,2               |  |  |
| SXGA+         | 1400 x 1050 | 60                 | 65,3               |  |  |
| UXGA          | 1600 x 1200 | 60                 | 75,0               |  |  |

| b. Minuteur étendu  |                           |                      |                    |  |
|---------------------|---------------------------|----------------------|--------------------|--|
| Modes               | Résolutions               | Fréquences V. [Hz]   | Fréquences H. [Hz] |  |
|                     | 1280 x 720                | 60                   | 44,8               |  |
|                     | 1280x800                  | 60                   | 49,6               |  |
| WXGA                | 1366 x 768                | 60                   | 47,7               |  |
|                     | 1440 x 900                | 60                   | 59,9               |  |
| WSXGA+              | 1680 x 1050               | 60                   | 65,3               |  |
| c. signal vidéo     |                           |                      |                    |  |
| Modes               | Résolutions               | Fréquences V. [Hz]   | Fréquences H. [Hz] |  |
| 480p                | 640 x 480                 | 59,94/60             | 31,5               |  |
| 480i                | 720 x 480<br>(1440 x 480) | 59,94 (29,97)        | 15,7               |  |
| 576i                | 720 x 576<br>(1440 x 576) | 50 (25)              | 15,6               |  |
| 480p                | 720 x 480                 | 59,94                | 31,5               |  |
| 576p                | 720 x 576                 | 50                   | 31,3               |  |
| 720p                | 1280 x 720                | 60                   | 45,0               |  |
|                     | 1280 x 720                | 50                   | 37,5               |  |
| 1090;               | 1920 x 1080               | 60 (30)              | 33,8               |  |
| 10801               | 1920 x 1080               | 50 (25)              | 28,1               |  |
|                     | 1920 x 1080               | 23,98/24             | 27,0               |  |
| 1080p               | 1920 x 1080               | 60                   | 67,5               |  |
|                     | 1920 x 1080               | 50                   | 56,3               |  |
| d. Minuteur 3D      | obligatoire HE            | DMI 1.4a - Signal Vi | déo                |  |
| Modes               | Résolutions               | Fréquences V. [Hz]   | Fréquences H. [Hz] |  |
| _                   | 720p                      | 50                   | 31,5               |  |
| Frame<br>Packing    | 720p                      | 59,94/60             | 15,7               |  |
| T doking            | 1080p                     | 23,98/24             | 15,6               |  |
| Side-by-Side        | 1080i                     | 50                   | 31,5               |  |
| (Half)              | 1080i                     | 59,94/60             | 31,3               |  |
|                     | 720p                      | 50                   | 45,0               |  |
| l lop and<br>Bottom | 720p                      | 59,94/60             | 37,5               |  |
|                     | 1080p                     | 23,98/24             | 33,8               |  |

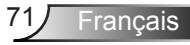

### Liste des Fonctions du Protocole RS232

|                |                        |                       | aiguo                  |                    |                                                                                                    |
|----------------|------------------------|-----------------------|------------------------|--------------------|----------------------------------------------------------------------------------------------------|
|                |                        | (1) Signal PC         | gique                  |                    |                                                                                                    |
| Modes          | Résolutions            | Fréquences<br>V. [Hz] | Fréquences<br>H. [KHz] | Pixel CLK<br>[MHz] | Description EDID                                                                                       |
| VGA            | 640 x 480              | 60                    | 31,5                   | 252                | Timings établis 1                                                                                      |
|                | 640 x 480              | 67                    | 35,0                   | 26,8               | Timings établis 1                                                                                      |
|                | 640 x 480              | 72                    | 37.9                   | 31.5               | Timings établis 1                                                                                      |
|                | 640 x 480              | 75                    | 37.5                   | 31.5               | Timings établis 1                                                                                      |
|                | 640 x 480              | 85                    | 43.3                   | 36.0               |                                                                                                    |
| IBM            | 720 x 400              | 70                    | 31.5                   | 28.3               | Timings établis 1                                                                                      |
| SVGA           | 800 x 600              | 56                    | 35.1                   | 36.0               | Timings établis 1                                                                                      |
| 010/1          | 800 x 600              | 60                    | 37.9                   | 40.0               | Timings établis 1                                                                                      |
|                | 800 x 600              | 72                    | 48.1                   | 50.0               | Timinge établis ?                                                                                      |
|                | 800 x 600              | 75                    | 46.9                   | 49.5               | Timings établis 2                                                                                      |
|                | 800 x 600              | 85                    | 40,9<br>53.7           | 49,5               |                                                                                                    |
| Apple Mac II   | 832 x 624              | 75                    | JJ,7<br>40.1           | 57.3               | Timings établis 2                                                                                      |
| Apple, Mac II  | 032 x 024              | 15                    | 43,1                   | 57,5               | W/XCA : Timingo átablio 2                                                                              |
| XGA            | 1024 x 768             | 60                    | 48,4                   | 65,0               | XGA : Timings établis 2<br>XGA : Timings établis 2<br>Et timing détaillé (natif) / Description Block 1 |
|                | 1024 x 768             | 70                    | 56,5                   | 75,0               | Timings établis 2                                                                                      |
|                | 1024 x 768             | 75                    | 60,0                   | 78,8               | Timings établis 2                                                                                      |
|                | 1024 x 768             | 85                    | 68,7                   | 94,5               |                                                                                                    |
|                | 1024 x 768             | 120                   | 99,0                   | 137,8              | Identification standard du timing                                                                      |
| Apple, Mac II  | 1152 x 870             | 75                    | 68.7                   | 100.0              | Timing réservé fabricant                                                                               |
| SXGA           | 1280 x 1024            | 60                    | 64.0                   | 108.0              |                                                                                                    |
|                | 1280 x 1024            | 72                    | 77.0                   | 133.0              |                                                                                                    |
|                | 1280 x 1024            | 75                    | 80.0                   | 135.0              | Timings établis 2                                                                                      |
| QuadVGA        | 1280 x 960             | 60                    | 60.0                   | 100,0              | Identification standard du timing                                                                      |
| Quud V O/ (    | 1280 x 960             | 75                    | 75.2                   | 130.0              |                                                                                                    |
| SXGA+          | 1400 x 1050            | 60                    | 65.3                   | 121.8              |                                                                                                    |
|                | 1600 x 1200            | 60                    | 75.0                   | 161.0              | Identification standard du timing                                                                      |
| UNUA           | 1000 x 1200            | (2) Minuteur é        | tendu                  | 101,0              | Identification standard dd tirning                                                                     |
| WXGA           | 1280 x 720             | 60                    | 44.8                   | 74.2               | Identification standard du timing                                                                      |
|                | 1280x800               | 60                    | 49,6                   | 83,5               | WXGA : Timing détaillé (natif) / Description Block 1<br>XGA : Identification standard du timing        |
|                | 1366 x 768             | 60                    | 47.7                   | 84.8               | ×                                                                                                    |
|                | 1440 x 900             | 60                    | 59,9                   | 106,5              | Identification standard du timing                                                                      |
| WSXGA+         | 1680 x 1050            | 60                    | 65,3                   | 146,3              | WXGA : Identification standard du timing<br>XGA : N/A                                                  |
|                | 1920 x 720             | 60                    | 44,35                  | 92,25              |                                                                                                    |
|                |                        | (3) Composan          | t signal               |                    |                                                                                                    |
| 480i           | 720 x 480 (1440 x 480) | 59,94 (29,97)         | 15,7                   | 13,5               |                                                                                                    |
| 576i           | 720 x 576 (1440 x 576) | 50 (25)               | 15,6                   | 13,5               |                                                                                                    |
| 480p           | 720 x 480              | 59,94                 | 31,5                   | 27,0               |                                                                                                    |
| 576p           | 720 x 576              | 50                    | 31,3                   | 27,0               |                                                                                                    |
| 720p           | 1280 x 720             | 60                    | 45,0                   | 74,25              |                                                                                                    |
| 720p           | 1280 x 720             | 50                    | 37,5                   | 74,25              |                                                                                                    |
| 1080i          | 1920 x 1080            | 60 (30)               | 33.8                   | 74.25              |                                                                                                    |
| 1080i          | 1920 x 1080            | 50 (25)               | 28.1                   | 74.25              |                                                                                                    |
| 1080p          | 1920 x 1080            | 23.98/24              | 27.0                   | 74.25              |                                                                                                    |
| 1080p          | 1920 x 1080            | 60                    | 67.5                   | 148.5              | İ                                                                                                    |
| 1080p          | 1920 x 1080            | 50                    | 56.3                   | 148.5              |                                                                                                    |
|                |                        |                       | 2.5,0                  |                    |                                                                                                    |
| B HDMI Digital |                        |                       |                        |                    | 1                                                                                                    |
|                |                        | (1) Signal PC         |                        |                    |                                                                                                    |
| VGA            | 640 x 480              | 60                    | 31.5                   | 25.2               | Timings établis 1                                                                                      |
|                | 640 x 480              | 67                    | 35.0                   | 26.8               | Timings établis 1                                                                                      |
|                | 640 x 480              | 72                    | 37.9                   | 31.5               | Timings établis 1                                                                                      |
| L              | 040 × 400              | 14                    | 57,8                   | 01,0               |                                                                                                    |
|                        | 640 x 480              | 75                                                                                    | 37.5            | 31.5            | Timings établis 1                                    |
|------------------------|------------------------|---------------------------------------------------------------------------------------|-----------------|-----------------|------------------------------------------------------|
|                        | 640 x 480              | 85                                                                                    | 43.3            | 36.0            |                                                      |
| IBM                    | 720 x 400              | 70                                                                                    | 31.5            | 28.3            | Timings établis 1                                    |
| SVGA                   | 800 x 600              | 56                                                                                    | 35.1            | 36.0            | Timings établis 1                                    |
| 010/1                  | 800 x 600              | 60                                                                                    | 37.9            | 40.0            | Timinge établie 1                                    |
|                        | 800 x 600              | 72                                                                                    | 48.1            | 50.0            | Timings établis ?                                    |
|                        | 800 x 600              | 75                                                                                    | 40,1            | 30,0            |                                                      |
|                        | 000 x 000              | 75                                                                                    | 40,9            | 49,5            |                                                      |
| Angle Meetl            | 800 X 600              | 85                                                                                    | 53,7            | 56,3            | Timin ng (tablic Q                                   |
| Apple, Mac II          | 832 X 624              | /5                                                                                    | 49,1            | 57,3            |                                                      |
| VCA                    | 1004 × 769             | 60                                                                                    | 40.4            | 65.0            | WXGA: Timings etablis 2                              |
| XGA                    | 1024 X 700             | 00                                                                                    | 40,4            | 05,0            | XGA : Himings etablis 2                              |
|                        | 4004                   | 70                                                                                    | 50 F            | 75.0            | Et timing detaille (natil) / Description Block 1     |
|                        | 1024 X 768             | 70                                                                                    | 56,5            | 75,0            | Timings etablis 2                                    |
|                        | 1024 X 768             | /5                                                                                    | 60,0            | 78,8            | Timings etablis 2                                    |
|                        | 1024 x 768             | 85                                                                                    | 68,7            | 94,5            |                                                      |
|                        | 1024 x 768             | 120                                                                                   | 99,0            | 137,8           | Identification standard du timing                    |
| Apple, Mac II          | 1152 x 870             | 75                                                                                    | 68,7            | 100,0           | Timing réservé fabricant                             |
| SXGA                   | 1280 x 1024            | 60                                                                                    | 64,0            | 108,0           |                                                      |
|                        | 1280 x 1024            | 72                                                                                    | 77,0            | 133,0           |                                                      |
|                        | 1280 x 1024            | 75                                                                                    | 80,0            | 135,0           | Timings établis 2                                    |
| QuadVGA                | 1280 x 960             | 60                                                                                    | 60,0            | 101,3           | Identification standard du timing                    |
|                        | 1280 x 960             | 75                                                                                    | 75,2            | 130,0           |                                                      |
| SXGA+                  | 1400 x 1050            | 60                                                                                    | 65,3            | 121,8           |                                                      |
| UXGA                   | 1600 x 1200            | 60                                                                                    | 75,0            | 161,0           | Identification standard du timing                    |
|                        | (2) Minuteur étendu    |                                                                                       |                 |                 |                                                      |
| WXGA                   | 1280 x 720             | 60                                                                                    | 44.8            | 74.2            | Identification standard du timing                    |
| Witten                 | 1200 X 120             | 00                                                                                    | 44,0            | 14,2            | WXGA : Timing détaillé (natif) / Description Block 1 |
|                        | 1280x800               | 60                                                                                    | 49,6            | 83,5            | XGA : Identification standard du timing              |
|                        | 1366 x 768             | 60                                                                                    | 47.7            | 84.8            |                                                      |
|                        | 1440 x 900             | 60                                                                                    | 59.9            | 106.5           | Identification standard du timing                    |
|                        | 1440 X 000             | 00                                                                                    | 00,0            | 100,0           | WXGA : Identification standard du timing             |
| WSXGA+                 | 1680 x 1050            | 60                                                                                    | 65,3            | 146,3           | XGA · N/A                                            |
|                        | 1020 x 720             | 60                                                                                    | 44.35           | 92.25           |                                                      |
| (3) HDML- Signal vidéo |                        |                                                                                       |                 |                 |                                                      |
| 640x480p               | 640 x 480              | 50 94/60                                                                              | 31.5            | 25.2            | Courte vidéo de description du CEA EDID Timing       |
| 490;                   | 720 x 400 (1440 x 400) | 50.04 (20.07)                                                                         | 15.7            | 12.5            | Courte vidéo de description du CEA EDID Timing       |
| 4001                   | 720 x 400 (1440 x 400) | 59,94 (29,97)                                                                         | 15,7            | 13,5            | Courte vidéo de description du CEA EDID Timing       |
| 5/01                   | 720 X 5/0 (1440 X 5/0) | 50 (25)                                                                               | 15,6            | 13,5            | Courte video de description du CEA EDID Timing       |
| 460p                   | 720 X 460              | 59,94                                                                                 | 31,5            | 27,0            | Courte video de description du CEA EDID Timing       |
| 5760                   | 720 X 576              | 50                                                                                    | 31,3            | 27,0            | Courte video de description du CEA EDID Timing       |
| 720p                   | 1280 x 720             | 60                                                                                    | 45,0            | 74,25           | (Native) Courte vidéo de description du CEA          |
|                        |                        |                                                                                       |                 |                 | EDID Timing                                          |
| 720p                   | 1280 x 720             | 50                                                                                    | 37,5            | 74,25           | (Native) Courte video de description du CEA          |
|                        |                        |                                                                                       |                 |                 |                                                      |
| 1080                   | 1920 x 1080            | 60 (30)                                                                               | 33,8            | 74,25           | Courte vidéo de description du CEA EDID Timing       |
| 1080i                  | 1920 x 1080            | 50 (25)                                                                               | 28,1            | 74,25           | Courte vidéo de description du CEA EDID Timing       |
| 1080p                  | 1920 x 1080            | 23,98/24                                                                              | 27,0            | 74,25           | Courte vidéo de description du CEA EDID Timing       |
| 1080p                  | 1920 x 1080            | 60                                                                                    | 67,5            | 148,5           | Courte vidéo de description du CEA EDID Timing       |
| 1080p                  | 1920 x 1080            | 50                                                                                    | 56,3            | 148,5           | Courte vidéo de description du CEA EDID Timing       |
|                        |                        | (4) Minuteur 3                                                                        | D obligatoire H | DMI 1.4a - Sigr | nal Vidéo                                            |
| Fromo                  | 720p                   | 50                                                                                    |                 |                 | Courte vidéo de description du CEA EDID Timing       |
| Prame                  | 720p                   | 59,94/60                                                                              |                 |                 | Courte vidéo de description du CEA EDID Timing       |
| Facking                | 1080p                  | 23,98/24                                                                              |                 |                 | Courte vidéo de description du CEA EDID Timing       |
| Side-by-Side           | 1080i                  | 50                                                                                    |                 |                 | Courte vidéo de description du CEA EDID Timing       |
|                        | 1080i                  | 59,94/60                                                                              |                 |                 | Courte vidéo de description du CEA EDID Timina       |
| Top-and-<br>Bottom     | 720p                   | 50                                                                                    |                 |                 | Courte vidéo de description du CEA EDID Timing       |
|                        | 720p                   | 59,94/60                                                                              |                 | İ               | Courte vidéo de description du CEA EDID Timing       |
|                        | 1080p                  | 23.98/24                                                                              |                 |                 | Courte vidéo de description du CEA EDID Timing       |
|                        | 10000                  | (5) Gamme de                                                                          | fréquences du   | signal d'entré  |                                                      |
|                        |                        | Analogique: fh=15 kHz ~ 100 kHz, fv=24 Hz ~ 120 Hz, Taux de pixels maximum · 162 5MHz |                 |                 |                                                      |
|                        |                        | Numérique (HDMI): fh=15kHz ~ 100kHz, fv=24Hz ~ 120Hz, Taux de pixels maximum : 200MHz |                 |                 |                                                      |

# Avis concernant les Réglementations & la Sécurité

Cet appendice liste les instructions générales concernant votre projecteur.

# Avis FCC

Cet appareil a été testé et reconnu conforme aux limites pour les appareils numériques de Classe B, conformément à l'Article 15 des Règlements FCC. Ces limites garantissent une protection suffisante contre les interférences dangereuses liées à l'utilisation de l'équipement dans un environnement résidentiel. Cet appareil génère, utilise et peut émettre de l'énergie fréquence radio et, s'il n'est pas installé et utilisé en accord avec les instructions, peut provoquer des interférences dans les communications radio.

Cependant, il ne peut être garanti qu'aucune interférence ne se produira dans une installation particulière. Si cet appareil provoque des interférences néfastes pour la réception de la radio ou de la télévision, ce qui peut être déterminé en éteignant puis en rallumant l'appareil, l'utilisateur est encouragé à tenter de corriger les interférences par une ou plusieurs des mesures suivantes :

- Réorienter ou déplacer l'antenne réceptrice.
- Augmenter la distance entre l'appareil et le récepteur.
- Connecter l'appareil sur un circuit différent de celui sur lequel le récepteur est branché.
- Consulter le revendeur ou un technicien radio / télévision expérimenté pour l'aide.

## Avis : Câbles blindés

Toutes les connexions avec d'autres appareils informatiques doivent être effectuées à l'aide de câbles blindés pour rester conforme aux règlements FCC.

## Mise en garde

Les changements et modifications non approuvés expressément par le fabricant pourraient annuler la compétence de l'utilisateur, qui est accordée par la FCC, à opérer ce projecteur.

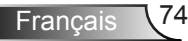

## Conditions de Fonctionnement

Cet appareil est conforme à l'article 15 des Règlements FCC. Son fonctionnement est sujet aux deux conditions suivantes :

- 1. Cet appareil ne doit pas provoquer d'interférences néfastes, et
- 2. Cet appareil doit accepter toutes les interférences reçues, y compris celles pouvant provoquer un fonctionnement indésirable.

## Avis : pour les utilisateurs canadiens

Cet appareil numérique de Classe B est conforme à la norme ICES-003 Canadienne.

# *Remarque à l'intention des utilisateurs canadiens*

Cet appareil numerique de la classe B est conforme a la norme NMB-003 du Canada.

## Déclaration de Conformité pour les pays dans l'Union Européenne

- Directive EMC 2004/108/CE (comprenant les amendements)
- Directive 2006/95/CE sur les faibles voltages
- Directive R & TTE 1999/5/CE (si le produit dispose de la fonction RF)

## Consignes de mise au rebut

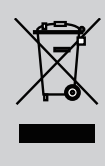

Ne pas jeter cet appareil électronique dans les déchets pour vous en débarrassez. Pour réduire la pollution et garantir une meilleure protection de l'environnement, veuillez le recycler.

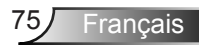

## Pour votre sécurité

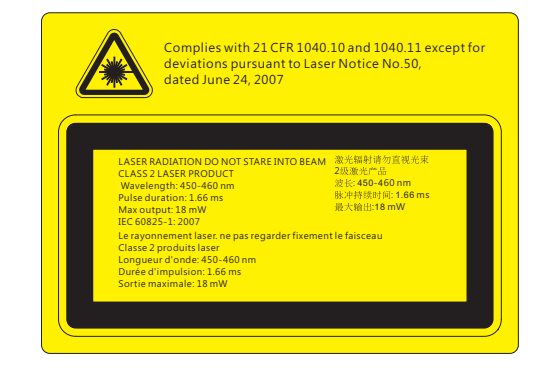

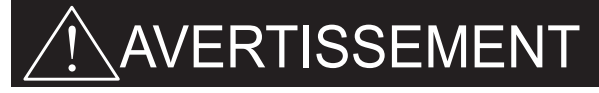

- Ce projecteur est un appareil laser de classe 2 qui est conforme à la norme IEC 60825-1:2007 et CFR 1040.10 et 1040.11.
- Produit laser de classe 2, ne pas regarder le faisceau.
- Ce projecteur a un module laser intégré de classe 4. Démonter ou modifier ce produit est très dangereux et ne devrait jamais être tenté.
- Toute opération ou ajustement qui ne sont pas spécifiquement demandés par le guide de l'utilisateur crée le risque d'exposition à un rayonnement laser dangereux.
- Ne pas ouvrir ou de démonter le projecteur car cela peut causer des dommages par l'exposition de rayonnement laser.
- Ne pas regarder le faisceau lorsque le projecteur est allumé. L'intensité lumineuse peut entraîner des dommages permanents aux yeux.
- Ne pas suivre les isntructions de contrôle ou réglages ainsi que les procédures de fonctionnent peut causer des dommages par l'exposition d'un rayonnement laser.
- Des instructions adéquates pour le montage, l'exploitation et la maintenance, y compris des avertissements clairs concernant des précautions pour éviter une éventuelle exposition à un rayonnement laser et garantie au-delà des limites d'émissions accessibles de la classe 2.

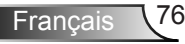

# Installation au plafond

- 1. Pour éviter d'endommager votre projecteur, veuillez utiliser le kit de fixation au plafond d'Optoma.
- Si vous souhaitez utiliser un autre dispositif de fixation au plafond, assurez-vous que les vis utilisées pour fixer le projecteur au support sont conformes aux spécifications suivantes :
  - Type de vis : M4\*3
  - Longueur minimale de la vis : 10 mm

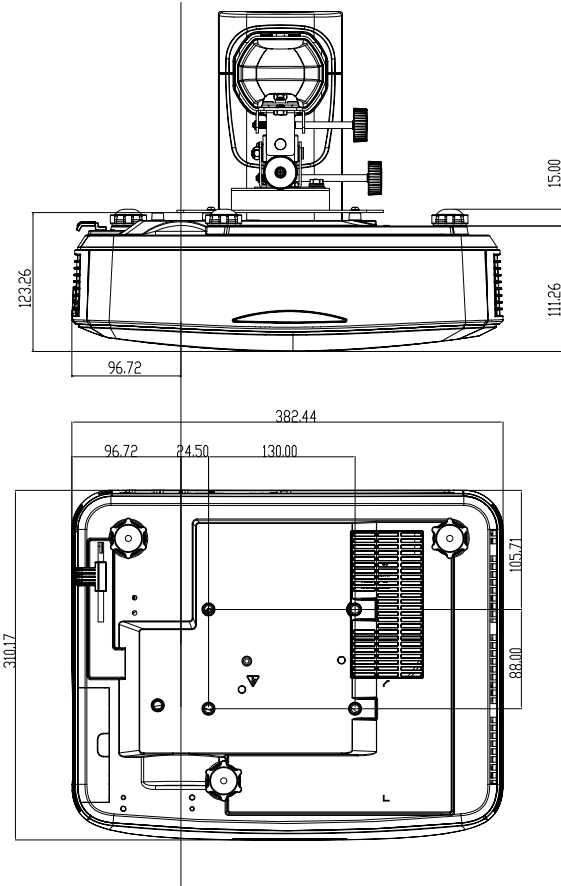

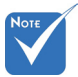

Veuillez noter que des dommages suite à une mauvaise installation annuleront la garantie.

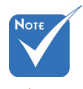

Avertissement :

- Si vous achetez une monture de plafond chez une autre société, veuillez vous assurer d'utiliser la taille de vis correcte. La taille de vis dépendra de l'épaisseur de la plaque de montage.
- 2. Assurez-vous de garder au moins 10 cm d'écart entre le plafond et le bas du projecteur.
- Eviter d'installer le projecteur près d'une source chaude.

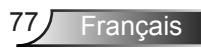

## Les bureaux d'Optoma dans le monde

Pour une réparation ou un support, veuillez contacter votre bureau régional.

### ETATS-UNIS

3178 Laurelview Ct. Fremont, CA 94538, USA www.optomausa.com

#### Canada

3178 Laurelview Ct. Fremont, CA 94538, USA www.optomausa.com

### Amérique Latine

3178 Laurelview Ct. Fremont, CA 94538, USA www.optomausa.com

### Europe

42 Caxton Way, The Watford Business Park Watford, Hertfordshire, WD18 8QZ. UK www.optoma.eu Fig +44 (0) 1923 691 888 Service Tel : +44 (0)1923 691865

### Benelux BV

Randstad 22-123 1316 BW Almere The Netherlands www.optoma.nl

## France

Bâtiment E 81-83 avenue Edouard Vaillant 92100 Boulogne Billancourt, France

### Espagne

C/ José Hierro, 36 Of. 1C 28522 Rivas VaciaMadrid. Espagne

### Allemagne

Wiesenstrasse 21 W D40549 Düsseldorf, Germany

6888-289-6786 510-897-8601 services@optoma.com

1 888-289-6786 阔 510-897-8601 services@optoma.com

888-289-6786 510-897-8601 services@optoma.com

【 +44 (0) 1923 691 800

service@tsc-europe.com

【 +31 (0) 36 820 0252 闹 +31 (0) 36 548 9052

+33 1 41 46 12 20 Fill +33 1 41 46 94 35

savoptoma@optoma.fr

**(**] +34 91 499 06 06 File + 34 91 670 08 32

+49 (0) 211 506 6670 \llbracket +49 (0) 211 506 66799 minfo@optoma.de

## Scandinavie

Lerpeveien 25 3040 Drammen Norway

PO.BOX 9515 3038 Drammen Norvège

## Corée

WOOMI TECH.CO., LTD. 4F, Minu Bldg. 33-14, Kangnam-Ku, seoul,135-815, KOREA

Japan

東京都足立区綾瀬3-25-18

コンタクトセンター:0120-380-495 www.os-worldwide.com

## Taiwan

株式会社オーエス

12F., No.213, Sec. 3, Beixin Rd., Xindian Dist., New Taipei City 231, Taiwan, R.O.C. www.optoma.com.tw

## Hong Kong

Unit A, 27/F Dragon Centre, 79 Wing Hong Street, Cheung Sha Wan, Kowloon, Hong Kong

### China

5F, No. 1205, Kaixuan Rd., **Changning District** Shanghai, 200052, China

+47 32 98 89 90 <sub>间</sub> +47 32 98 89 99 info@optoma.no

+82+2+34430004 +82+2+34430005

Minfo@os-worldwide.com

+886-2-8911-8600 +886-2-8911-6550 services@optoma.com.tw asia.optoma.com

+852-2396-8968 +852-2370-1222 www.optoma.com.hk

+86-21-62947376 +86-21-62947375 www.optoma.com.cn

## www.optoma.com